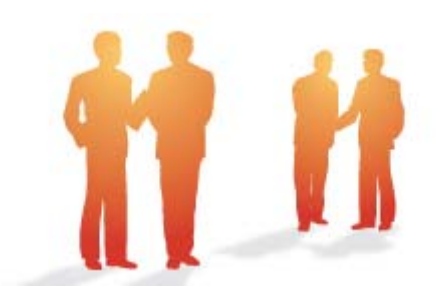

# BeingCollaboration

# ~オンラインヘルプ-ワンレス支援~

Always, be your side. BeingCollaboration.

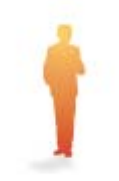

# 株式会社ビーイング サポートセンター

TEL : 059-221-0815 受付時間 : 9:00~18:00(土日祝祭日を除く) E-mail : info-collabo@beingcorp.co.jp ワンレス支援機能では、現場内において事前協議または緊急協議を回答期限を定めて行うことができます。協議の内容はその 都度保存され、参照することができます。

- 1. 問い合わせ一覧を見るには
- 2. 問い合わせを作成するには
- 3. 作成した問い合わせを変更するには
- 4. 作成した問い合わせを削除するには
- 5. 協議内容一覧を見るには
- 6. <u>問い合わせに対して回答するには</u>
- 7. 協議内容を了承して終了するには
- 8. 打合せ簿を作成するには
- 9. 打合せ簿を文書管理に保存するには
- 10. 打合せ簿から帳票を発議するには
- 11. ワンデーレスポンス分析結果を見るには
- 12. ワンデーレスポンスの協議内容をダウンロードするには
- 13. 工程表を参照するには
- 14. 「工程表」とは?

# ■ ワンレス支援

- 1. 問い合わせ一覧を見るには
  - 1. 画面上部の (ワンレス支援アイコン)をクリックします。
  - 2. "現場一覧"画面が表示されますので、現場名をクリックします。

| C BeingCollaboration - Windows Internet Explorer                                                                                                    |                                                 |
|----------------------------------------------------------------------------------------------------|-------------------------------------------------|
| 00· 6                                                                                                    | 🖌 🕂 🗶 Google 🖉 🖉                                |
| 🚖 🛠 🌈 BeingCollaboration                                                                                                    |                                                 |
| BeingCollaboration                                                                                                    | 16                                              |
| 2006年10月28日(火)友引                                                                                                    | 現場 太郎   環境設定   個人設定   契約遺稿   ヘルブ   ログアクト        |
| Image: state state         Image: state state         Image: state         Image: state         Image: | A: た 目 国 A G<br>アンフナ BRYO DR ワーフスト ホームページ 47435 |
| 現20→32<br>通数 現地→32<br>表示内容 建工中 ●                                                                                                    | 分析 ダウンロード                                       |
|                                                                                                    | 李成许同义会现日 李成许同义和成日 李成许的/他的                       |
| □ 監護メディカル工業                                                                                                    | 0/0                                             |
| □ 最通29受除工商                                                                                                    | 2008/10/31 2008/11/03 2/3                       |
|                                                                                                    | 1_20******                                      |
| BeingCollabora                                                                                                    | tien Version 51600                              |
| Copyright 2005-2011 BEING                                                                                                    | Co. Ltd. All Rights Reserved.                   |
| ページが表示されました                                                                                                    | 😜 f>/y-2/y} 🔍 100% •                            |

3. "問い合わせ一覧"画面が表示されます。

「協議中(全て)」の問い合わせが表示されますが、□部分のリストボックスで表示を切り替えることができます。 "現場一覧"画面に戻る場合は、上部メニューの *○* (現場一覧アイコン)をクリックします。

| leingGollaboration - Windows Internet Explorer |                                                                               |                        |          |
|------------------------------------------------|-------------------------------------------------------------------------------|------------------------|----------|
| 10 · 6                                         |                                                                               | 💌 🕂 🗙 Google           |          |
| 🔅 🏉 BeingCollaboration                         |                                                                               | 💁 • 💿 🛛 🖶 • 🔂 ×-900 •  | 07-NQ    |
| BeingCollaboration                             |                                                                               |                        |          |
|                                                | 1848                                                                          |                        |          |
| 006410月28日 (20.251                             | 10-46 X.10   90-9010-22                                                       | THATSE TREAMS TO ARE T | 127.2E I |
|                                                |                                                                               |                        |          |
| 1974-9 00000 30000 975555 70030 2093-% 300     | 0 10765 727+ 100797 EM                                                        | 7-970- 8-64-9 @FML     |          |
| 間、哈わせ一覧                                        |                                                                               |                        |          |
| 0                                              |                                                                               |                        |          |
| 🏉 現場一覧 🔛 間に合わせ                                 |                                                                               |                        |          |
|                                                |                                                                               |                        |          |
| 現場名: 県通39号線工事                                  |                                                                               |                        |          |
|                                                |                                                                               |                        |          |
| 問い合わせ一覧 協議中(全て) 💌                              |                                                                               | 断规作成 分析                |          |
| 44 07490 02100                                 | ¥600 8800                                                                     | 46181470               |          |
| 安全管理图法(標準,交通重導員,安全施設等)                         | 2004 2004                                                                     | A2-12.01.04            |          |
| (引用の時間)について 2008/10/31 2008/11/03              | 2008/10/25 08:32:22 2008/10/20 08:32:22                                       | 回答持ち 支克 利禄             |          |
| ₹Ø₿                                            |                                                                               |                        |          |
| 通知用地面積の特                                       | 投稿加上 2008/10/28 15:02:22                                                      | 回答待ち 実更 新辞             |          |
|                                                |                                                                               |                        |          |
|                                                |                                                                               | <u> たこのページのをっぱん</u>    |          |
|                                                |                                                                               |                        |          |
|                                                |                                                                               |                        |          |
|                                                |                                                                               |                        |          |
|                                                |                                                                               |                        |          |
|                                                |                                                                               |                        |          |
| Re                                             | ant ollaboration Mexico 516:00                                                |                        |          |
| Be<br>Copyright 20                             | IngCollaboration Version 5.1600<br>-2011 BEING Co., Ltd. All Rights Reserved. |                        |          |

「全ての問い合わせ」を選択した場合

| C BeingCollab | oration - Windows Interr                                                                                                    | et Explorer       |                    |                     |                    |                        |                 |
|---------------|----------------------------------------------------------------------------------------------------|-------------------|--------------------|---------------------|--------------------|------------------------|-----------------|
| <b>G</b> · 🛛  | 9                                                                                                    |                   |                    |                     | × 4                | Google                 | ρ.              |
| * * 68        | eingCollaboration                                                                                                    |                   |                    |                     | <u>a</u> -         | 0 · @ · 0 <- 20        | • 🔵 ->-14Q) • 🎽 |
| Beina         | ollaboration                                                                                                    |                   |                    |                     |                    |                        | ~               |
| 000005108     | 154(4) 000                                                                                                    |                   |                    | 1848 -+-00 i 1      | 1010120 1 00110022 |                        | 14701           |
| 20004107      |                                                                                                    | ÷ 5               | ~ ~                | ARCHIN JALIAP   2   | SHALL I MANAGE     | T 258 SUMME T CARE 2 T | 1222.2E 1       |
| 1<br>H04-9    |                                                                                                    | 7012216 2723-0    |                    | 7.0+ 2010           | E 2-220- 1         |                        |                 |
|               |                                                                                                    |                   |                    |                     |                    |                        |                 |
| 目に合わせー        | ά.                                                                                                    |                   |                    |                     |                    |                        |                 |
|               | 🧀 સલ-૧ 🛄 🛤 હો                                                                                                    | be                |                    |                     |                    |                        |                 |
|               |                                                                                                    |                   |                    |                     |                    |                        |                 |
|               | 現場名: 県通39号録工事                                                                                                    |                   |                    |                     |                    |                        |                 |
|               | 問い合わせ一覧 全ての間、                                                                                                    | ಂಶಿಕ 💌            |                    |                     |                    | <b>MR/18</b> 96        |                 |
|               | 种名                                                                                                    | 08#¥8 08#         | NR8 更新日            | n 12088             | IA 处理状:3           | 2                      |                 |
|               | 資材(類似品、新製品等)                                                                                                    |                   |                    |                     |                    |                        |                 |
|               | ▶  ●  ●  ●  ●  ●  ●  ●  ●  ●  ●  ●  ●  ●  ●  ●  ●  ●  ●  ●  ●  ●  ●  ●  ●  ●  ●  ●  ●  ●  ●  ●  ●  ●  ●  ●  ●  ●  ●  ●  ●  ●  ●  ●  ●  ●  ●  ●  ●  ●  ●  ●  ●  ●  ●  ●  ●  ●  ●  ●  ●  ●  ●  ●  ●  ●  ●  ●  ●  ●  ●  ●  ●  ●  ●  ●  ●  ●  ●  ●  ●  ●  ●  ●  ●  ●  ●  ●  ●  ●  ●  ●  ●  ●  ●  ●  ●  ●  ●  ●  ●  ●  ●  ●  ●  ●  ●  ●  ●  ●  ●  ●  ●  ●  ●  ●  ●  ●  ●  ●  ●  ●  ●  ●  ●  ●  ●  ●  ●  ●  ●  ●  ●  ●  ●  ●  ●  ●  ●  ●  ●  ●  ●  ●  ●  ●  ●  ●  ●  ●  ●  ●  ●  ●  ●  ●  ●  ●  ●  ●  ●  ●  ●  ●  ●  ●  ●  ●  ●  ●  ●  ●  ●  ●  ●  ●  ●  ●  ●  ●  ●  ●  ●  ●  ●  ●  ●  ●  ●  ●  ●  ●  ●  ●  ●  ●  ●  ●  ●  ●  ●  ●  ●  ●  ● | 2008/10/25        | 2008/10/20 1       | 5:07:04 2008/10/20  | 08-32-22 M 7       | <b>東夏 新時</b>           |                 |
|               | 安全管理關連(標識、交通                                                                                                    | <b>派得員、安全施設</b> 等 | 0                  |                     |                    |                        |                 |
|               | ▼河川の腰台について                                                                                                    | 2008/10/31 2008/  | 11/03 2008/10/25 0 | 18:32:22 2008/10/20 | 00-32-22 回答待ち      | 支更 前時                  |                 |
|               | その他                                                                                                    |                   |                    |                     |                    | line and series of     |                 |
|               | 遺跡用地東京の件                                                                                                    |                   | 投稿なり               | , 2008/10/28        | 15:02:22 回答持ち      | <u>x</u> e hite        |                 |
|               |                                                                                                    |                   |                    |                     |                    | たこのページのトップへ            |                 |
|               |                                                                                                    |                   |                    |                     |                    |                        |                 |
|               |                                                                                                    |                   |                    |                     |                    |                        |                 |
|               |                                                                                                    |                   | BeingCollaborat    | den Version 51600   |                    |                        |                 |
| ページが表示されま     | A.                                                                                                    |                   |                    |                     |                    | € 12/3-231             | € 100K ·        |

≪アイコンについて≫

- 🛑 ⇒回答遅れや了承遅れがあると表示されます。
- 。 🗸 ⇒緊急の協議が必要な問い合わせです。

○ 🔁 ⇒協議が終了した問い合わせです。

<u> このページのトップへ</u>

# ▶ ワンレス支援

- 2. 問い合わせを作成するには
  - 1. 画面上部の (ワンレス支援アイコン)をクリックします。
  - 2. "現場一覧"画面が表示されますので、問い合わせを作成したい<mark>現場名</mark>をクリックします。

| BeingCollaboration - Windows Intern | et Explorer                           |                                                          |                 |                    |              |
|-------------------------------------|---------------------------------------|----------------------------------------------------------|-----------------|--------------------|--------------|
| <b>3</b> • 6                        |                                       |                                                          | <b>¥</b> 4      | Google             | P            |
| 🐼 🎢 BeingCollaboration              |                                       |                                                          | <u>م</u>        | □ · ⊕ · ⊡ <->€     | ) • () M() • |
| BeingCollaboration                  |                                       |                                                          |                 |                    |              |
| 2008年10月28日 (火)友引                   |                                       | 現場太郎   🧾                                                 | 192   (11)192   | 「竪約遺盤」へルプリ         | <u>9772E</u> |
| ↑ (2.4.700)                         | 0 E E B                               | 16 7/0+ BBIN                                             | ■ ■<br>■ 2-220- | A C3<br>1-6-2 9702 |              |
| 1223-52<br>❷ 1255-52                |                                       |                                                          |                 |                    |              |
| 表示内容 第三中 😽                          |                                       |                                                          |                 | 分析 ダウンロード          |              |
|                                     | 模琢名                                   | 未解決回答希望日                                                 | 3 未薪決回答利除日      | 未解決数/件数            |              |
| 日 福祉20日間にあ                          |                                       | 2009/10/21                                               | 2009/11/02      | 0/0                |              |
|                                     |                                       |                                                          |                 | 1_20x-5/01+7/1     |              |
|                                     |                                       |                                                          |                 |                    |              |
|                                     | BeingCollab<br>Copyright 2005-2011 BE | oration Version 51600<br>243 Co., Ltd. All Rights Reserv | ed              |                    |              |
| ジガ表示されました                           |                                       |                                                          | 01101           | ▲ 1.4-251          | \$ 100K      |

3. "問い合わせ一覧"画面が表示されますので、 新規作成

#### (新規作成ボタン)をクリックします。

| C BeingColld      | boration - Windows Interv | et Explorer    |              |                         |                        |             |                 |                                            |
|-------------------|---------------------------|----------------|--------------|-------------------------|------------------------|-------------|-----------------|--------------------------------------------|
| <b>G</b> - I      | 6                         |                |              |                         |                        | × + ×       | Google          | P -                                        |
| * * 6             | leineCollaboration        |                |              |                         |                        | 💁 • 🖾       | - 🖶 • 🔂 K-9@ •  | <ul> <li>ウール(Q) ・ <sup>10</sup></li> </ul> |
| Being             | Collaboration             |                |              |                         |                        |             |                 | ×                                          |
| 2008年10月          | 128日(火)友引                 |                |              | 現均                      | - 太郎   <u>環境19定</u>    | 個人的空日週      | 総防機 トムルズ トロ     | <u>7721  </u>                              |
| <b>†</b><br>HØ4-9 | 10000 2000                | 0<br>788202 :  | 100 C        | 1 IB Ka                 |                        | 2-979- \$-4 | a ca<br>Mu etal | -                                          |
| 国い合わせー            | 宜                         |                |              |                         |                        |             |                 |                                            |
|                   | 🤌 19.18-19. 🔯 10.161      | 0 <del>U</del> |              |                         |                        |             |                 |                                            |
|                   |                           |                |              |                         |                        |             |                 |                                            |
|                   | 現地名: 県道39号線工事             |                |              |                         |                        |             |                 |                                            |
|                   | 問い合わせ一覧「協議中く全             | 10 💌           |              |                         |                        |             | 新規作成 分析         |                                            |
|                   | 件名                        | 08*¥8          | 回答期增日        | 更新目時                    | 全体日時                   | 処理状況        |                 |                                            |
|                   | 安全管理関連(看書、文通              | 議構員、安全         | ·兼訳等>        | 2020 /20 /26 00 20 02   | 2020 70 70 20 20 20 20 | (0.92 ii.+  | TT 211          |                                            |
|                   | 700                       | 2008/10/31     | 2008/11/03   | 2008/10/25 08:32:22     | 2008/10/20 08:32:22    | 出音件ち        | A.C. 104        |                                            |
|                   | 通知用地東市の計                  |                |              | 投稿なし                    | 2008/10/28 15:02:22    | 回答待ち        | 大王 約時           |                                            |
|                   |                           |                |              |                         |                        | t           | ニのページのトップへ      |                                            |
|                   |                           |                |              |                         |                        |             |                 |                                            |
|                   |                           |                |              |                         |                        |             |                 |                                            |
|                   |                           |                |              |                         |                        |             |                 |                                            |
|                   |                           |                | Be           | singCollaboration Ve    | sion 5.16:00           |             |                 |                                            |
| _                 |                           |                | Copyright 20 | 05-2011 BEING Co. Ltd / | All Rights Reserved.   |             |                 |                                            |
| ページが表示されま         | L&                        |                |              |                         | 6.1.1.1                |             | インターネット         | € 100K ·                                   |

4. "問い合わせ登録"画面が表示されますので、入力して、

(登録ボタン)をクリックします。

登録

| aingGalla | Moration - Windows Intern | et Explorer                           | and a stand of the stand of the |  |
|-----------|---------------------------|---------------------------------------|----------------------------------------------------------------------------------------------------|--|
| 9-1       | e                         |                                       | M M Google                                                                                                    |  |
| * 6       | BeingCollaboration        |                                       |                                                                                                    |  |
| 1. 哈わせ    | 04                        |                                       |                                                                                                    |  |
|           | A 18-1 19 19 10 10 10     | ++ ■■ T报表                             |                                                                                                    |  |
|           |                           | Line.                                 |                                                                                                    |  |
|           | 现地名: 机通29号幕工事             |                                       |                                                                                                    |  |
|           |                           |                                       |                                                                                                    |  |
|           |                           |                                       | 登録 キャンセル                                                                                                    |  |
|           | 5/1                       |                                       |                                                                                                    |  |
|           |                           | · · · · · · · · · · · · · · · · · · · |                                                                                                    |  |
|           | 11 G1                     |                                       |                                                                                                    |  |
|           | NÉ BI                     | 種別眼室なし                                | ×                                                                                                    |  |
|           | 同合せ先り                     | 客 花子 💌                                |                                                                                                    |  |
|           |                           | ※協議メールが不要な方のチェックを外してくださ               | い。間合せ先に設定されたユーザ及び登録相は展奏件に協議メ                                                                                                    |  |
|           |                           | ール受信者となります。                           |                                                                                                    |  |
|           |                           | ユーザ名                                  | 協議責任 参照相限                                                                                                    |  |
|           | 编制使逻辑                     | 客 花子<br>                              |                                                                                                    |  |
|           |                           | ビーコラ 本中<br>一般 俳一                      |                                                                                                    |  |
|           |                           | 一回 44-<br>システム管理者                     |                                                                                                    |  |
|           |                           |                                       |                                                                                                    |  |
|           | 02428                     | 2009年3月31日                            |                                                                                                    |  |
|           |                           |                                       | <i></i> オレビュー                                                                                                    |  |
|           |                           |                                       |                                                                                                    |  |
|           |                           |                                       |                                                                                                    |  |
|           |                           |                                       |                                                                                                    |  |
|           |                           |                                       |                                                                                                    |  |

≪項目について≫

₀ タイプ

⇒「事前協議」または「緊急協議」を選択します。

₀ 件名

⇒問い合わせのタイトルを入力します。

₀ 種別

⇒問い合わせの内容に合う種別を選択します。

○ 問合せ先

⇒回答を仰ぐメンバーを選択します。

₀ 現場メンバー

「協議受信」⇒メンバーへの協議メール(通知参照)を送信する・しないを選択します。

「参照権限」⇒協議の内容を参照する・しないを選択します。

○ 内容

⇒問い合わせ内容を入力します。写真や文書などのファイルを添付することができます。

\*がついている項目は入力必須項目です。

≪補足≫

Netscape7.0の"問い合わせ登録"画面では、添付ファイル項目が表示されます。

画面に表示されているファイル参照数以上の添付ファイルを指定したい場合は、 追加 (追加ボタン)をクリック すると、ファイルを追加選択できます。

| BeingGollaboration - Netscape     Technic (MCC) | 2-10 2-10 0-2000 A170A                                                                     |                       |
|-------------------------------------------------|--------------------------------------------------------------------------------------------|-----------------------|
| BeingCollaboration                              |                                                                                            |                       |
|                                                 | メール受信者となります。                                                                               |                       |
|                                                 | ユーザ名 (編載)                                                                                  | 1 学校和记                |
| 細胞軟凝軟                                           |                                                                                            | <u><u> </u></u>       |
|                                                 | E-37 A8 P                                                                                  | <u><u> </u></u>       |
|                                                 |                                                                                            | <u> </u>              |
|                                                 | 2X74828                                                                                    | R I                   |
| 075698 <b>.</b>                                 | 2009 2 3 1 3 3                                                                             |                       |
| P1 84                                           |                                                                                            |                       |
| %i1⊃r-1µ                                        | / (18)<br>(中国<br>(中国<br>(中国)<br>(中国)                                                       |                       |
|                                                 | tion                                                                                       |                       |
|                                                 | BeingCollaboration Version 5000<br>Copyright 2005-2008 BEING Co., Ltd. All Rights Reserved |                       |
| 😫 🖂 🤱 🔐 🔲 Maskina70.00.00                       |                                                                                            | - <b>1</b> - <b>1</b> |

# ▶ ワンレス支援

#### 3. 作成した問い合わせを変更するには

- 1. 画面上部の ワンレス支援アイコン)をクリックします。
- 2. "現場一覧"画面が表示されますので、問い合わせを変更したい<mark>現場名</mark>をクリックします。

| C BeingCollaboration - Windows Internet Explorer                                                                                                    |                                                      |
|----------------------------------------------------------------------------------------------------|------------------------------------------------------|
| (G) · 6                                                                                                    | 🖌 🕂 🗶 Google 🖉 👂                                     |
| 🚖 🛠 🌈 BeingCollaboration                                                                                                    |                                                      |
| BeingCollaboration                                                                                                    | 18                                                   |
| 2008年10月28日 (火)友引                                                                                                    | 現場 太郎  環境設定   個人設定   契約遺報   ヘルブ   ログアクト              |
| Image: state state         Image: state state         Image: state state         Image: state state         Image: state state         Image: state state         Image: state state         Image: state state         Image: state state         Image: state state         Image: state state         Image: state state         Image: state state         Image: state state         Image: state         Image: state | A1 25 日 国 A C3<br>アンフナ 2001年9 日本 9-725- ホームナン 0月945  |
| R4→10<br>● 現場→10<br>表示的容 施工中 ●                                                                                                    | 3番 えのンロート                                            |
| 2.5                                                                                                    | 未解决图等希望日 未解决图等期现日 (本解决数/件数                           |
| □ 塩菓メディカル工業                                                                                                    | 0/0                                                  |
|                                                                                                    | 2009/10/31 2009/11/03 2/3                            |
|                                                                                                    | 1_20x-20b/dh                                         |
|                                                                                                    |                                                      |
| BeingCollabora<br>Copyright 2005-2011 BEBYD                                                                                                    | tien: Version 51600<br>Co., Ltd. All Rights Reserved |
| ページが表示されました                                                                                                    | 😜 12/9-291 🔍 100% •                                  |

3. "問い合わせ一覧"画面が表示されますので、変更したい問い合わせの 変更 (変更ボタン)をクリックします。

| C BeingColla         | boration - Windows Interr  | set Explorer   |                                         |                                                    |                                   |                 |                              |            |
|----------------------|----------------------------|----------------|-----------------------------------------|----------------------------------------------------|-----------------------------------|-----------------|------------------------------|------------|
| <b>G</b> - [         | 6                          |                |                                         |                                                    |                                   | ✓ 4 ×           | Google                       | P          |
| * * 6                | BeingCollaboration         |                |                                         |                                                    |                                   | 💁 • 🖻           | ) · @ • 🔂 <-900 ·            | 0 7-14Q) • |
| Being                | Collaboration              |                |                                         |                                                    |                                   |                 |                              |            |
| 200895101            | 日298日 (火)方引                |                |                                         | 78:1                                               | 大部(通過協会)                          | 014010172-111   |                              | 14701      |
| <b>†</b><br>1407-4-5 |                            | 0<br>7082775 2 | 100 100 100 100 100 100 100 100 100 100 | 10745 727-                                         | 25 B<br>208740 BH                 | ₩<br>2-229- #-1 | a (3<br>14-12) <b>(7701)</b> |            |
| HA NET YE            | -20<br>19:19:-52 🖸 17:16:1 | b <del>u</del> |                                         |                                                    |                                   |                 |                              |            |
|                      | 現地名: 供通39号錄工事              |                |                                         |                                                    |                                   |                 |                              |            |
|                      | 問い合わせ一覧 協議中(金              | 10 💌           |                                         |                                                    |                                   |                 | 新規作成 分析                      |            |
|                      | 件名                         | 05*28          | 回答利項日                                   | 更新日時                                               | 全体日時                              | 处理状况            |                              |            |
|                      | 安全管理関連(信濃、又通               | 2008/10/31     | 2008/11/03                              | 2008/10/25 08:32:22                                | 2008/10/20 08:32:22               | 回答補木            | <b>XE</b> 808                |            |
|                      | その他                        |                |                                         |                                                    |                                   | 00112           |                              |            |
|                      | 道加用地面部の件                   |                |                                         | 投稿なし                                               | 2008/10/28 15:02:22               | 回答待ち            | 次更 削除                        |            |
|                      |                            |                |                                         |                                                    |                                   | 1               | <u>Laon-Slobydh</u>          |            |
|                      |                            |                |                                         |                                                    |                                   |                 |                              |            |
|                      |                            |                | Copyright 20                            | eingCollaboration Ver<br>05-2011 BERNO Co., Ltd. / | sion 51600<br>III Rights Reserved |                 |                              |            |
| ページが表示されま            | HUE .                      |                |                                         |                                                    |                                   |                 | インターネット                      | € 100K ·   |

4. "問い合わせ変更"画面が表示されますので、入力して、

(登録ボタン)をクリックします。

登録

| C ReingCollaboration - Windows Interne | t Explorer                               |                |                  |            |                 |
|----------------------------------------|------------------------------------------|----------------|------------------|------------|-----------------|
| <b>G</b> - <i>E</i>                    |                                          |                | 👻 😽 🗙            | Google     | • 9             |
| 🚖 🏟 🎢 BeingCollaboration               |                                          |                | <b>≙</b> •⊡ · ⊕• | n - 90 - 1 | ⊙ ?-ルQ • 🚱• ×   |
| 2008年10月28日(火)友引                       |                                          | 上野 営太印   螺翅    | 8定   個人18定   多   | 破壊報   へ    | 112   0272E   🤌 |
| * S C                                  | 10 10 10 10 10 10 10 10 10 10 10 10 10 1 | Ka 15          | B 50 /           | A (B)      |                 |
| 間に合わせます                                |                                          |                |                  |            |                 |
| 🤌 RUR-N 📋 PRIVEDE                      | * 📰 工程表                                  |                |                  |            |                 |
| 现场名:県道39号韓王事                           |                                          |                |                  |            |                 |
|                                        |                                          |                | [                | 皇禄 十+      | ンセル             |
| 917                                    | ○事彩協議 ●緊急協議                              |                |                  |            |                 |
| († 4 <del>)</del>                      | 河川の増水について                                |                |                  |            |                 |
| 8월 (19)                                | 安全管理関連(標識、交通誘導員、安                        | (全施該等) 🔽       |                  |            |                 |
| 間合せ先•                                  | ビーコラ 太郎 💌                                |                |                  |            |                 |
|                                        | ※協議メールが不要な方のチェックを外<br>ール受信者となります。        | れてください。 閉合せ先に服 | (出されたユーザ 及び登)    | 影響は愚条件に    | 法制化             |
|                                        |                                          | ユーザ名           |                  | ialezii di | 后有限             |
| 1648 16138 197                         | ち 化ナ                                     |                |                  |            |                 |
|                                        | -8.05                                    |                |                  |            |                 |
|                                        | システム管理者                                  |                |                  | 2          | <b>v</b>        |
| 07549D                                 | 2009 # 3 7 31 8                          |                |                  |            |                 |
| ページが表示されました                            | _                                        |                |                  | (ンターネット    | R 1036 +        |

≪項目について≫

っ タイプ

⇒「事前協議」または「緊急協議」を選択します。

₀ 件名

⇒問い合わせのタイトルを入力します。

₀ 種別

⇒問い合わせの内容に合う種別を選択します。

₀ 問合せ先

⇒回答を仰ぐメンバーを選択します。

₀ 現場メンバー

「協議受信」⇒メンバーへの協議メール(通知参照)を送信する・しないを選択します。

「参照権限」⇒協議の内容を参照する・しないを選択します。

\*がついている項目は入力必須項目です。

# ■ ワンレス支援

#### 4. 作成した問い合わせを削除するには

- 1. 画面上部の (ワンレス支援アイコン)をクリックします。
- 2. "現場一覧"画面が表示されますので、現場名をクリックします。

| C BeingCollaboration - Windows Internet Ex         | plarer                               |                                                             |             |                    |            |
|----------------------------------------------------|--------------------------------------|-------------------------------------------------------------|-------------|--------------------|------------|
| G · 6                                              |                                      |                                                             | × + >       | Google             | P :        |
| 🚖 🔅 🖉 BeingCollaboration                           |                                      |                                                             | <u>م</u> -  | © · ⊕ • ⊡ <-90     | • @n-n@• ' |
| BeingCollaboration                                 |                                      |                                                             |             |                    |            |
| 2006年10月28日 (火)友引                                  |                                      | 現場太郎 愛想                                                     |             | 認約遺報   ヘルズ   )     | 1772E      |
| 1 10000 100000 100000 100000 100000 100000 1000000 | 2712 2002-16 XXXXXX 10               | E Ka ha                                                     | B# 2-229- # | A Co<br>-64-9 9705 |            |
| <u>1945–12</u><br>                                 |                                      |                                                             |             |                    |            |
| 表示内容 施工中 💌                                         |                                      |                                                             | 6           | 分析 ダウンロード          |            |
|                                                    | 現場名                                  | 未解決回答希望日                                                    | 未新決回答利用日    | 未解決数/件数            |            |
| □ <u>各種25-300</u> 上重<br>□ <u>最適39受韓工事</u>          |                                      | 2008/10/31                                                  | 2008/11/03  | 2/3                |            |
|                                                    |                                      |                                                             |             | 1_20x-900+rdn      |            |
|                                                    | BeingCollat<br>Copyright 2005-2011 B | boration Version 51600<br>ERAD Co., Ltd. All Rights Reserve | ed          |                    |            |
|                                                    |                                      |                                                             |             |                    |            |

3. "問い合わせ一覧"画面が表示されますので、

#### 削除 (削除ボタン)をクリックします。

| C BeingColld  | boration - Windows Interv      | set Explorer      |                                       |                        |        |                         |                         |
|---------------|--------------------------------|-------------------|---------------------------------------|------------------------|--------|-------------------------|-------------------------|
| <b>G</b> - 🛛  | 6                              |                   |                                       |                        | × + ×  | Google                  | ۶.                      |
| * * 6         | BeingCollaboration             | -                 |                                       |                        | 💁 • 🖾  | - @ • 🕑 <-900 •         | () ?-µ() * <sup>№</sup> |
| Beina         | Collaboration                  |                   |                                       |                        |        |                         | ~                       |
| 200835101     | 198日(小)方引                      |                   | 18                                    | 編 大郎   <b>建筑</b> 1917字 | @10218 |                         | 14701                   |
| 1<br>1-17-4-5 |                                | 0 E               | 1 1 1 1 1 1 1 1 1 1 1 1 1 1 1 1 1 1 1 | + 12007173 EM          |        | 1 [])<br>~9 <b>9701</b> |                         |
| 田、哈わせー        | 93<br>🤌 18.18—91 🚺 110.1021    | be                |                                       |                        |        |                         |                         |
|               | 現用名: 構通39号線工事<br>間い合わせ一覧 協議中(全 | n 💌               |                                       |                        |        | 新規作成 分析                 |                         |
|               | 件名                             | 요동부분의 요율법         | IRE ENEM                              | 全体日時                   | 処理状況   |                         |                         |
|               | 安全管理開発(信約、文庫                   | 2008/10/31 2008/1 | 2<br>1/03 2008/10/25 08:32-22         | 2008/10/20 08:32:22    | 閉業構作   | 27 P. 101               |                         |
|               | その他                            |                   |                                       |                        | 001175 |                         |                         |
|               | 通知用地面積の件                       |                   | 投稿なし                                  | 2008/10/28 15:02:22    | 回答待ち   | 次更 削除                   |                         |
|               |                                |                   |                                       |                        | t      | <u>-20**-908*/dh</u>    |                         |
|               |                                |                   | ReinoCollaboration                    | rsion 51600            |        |                         |                         |
| -             |                                | Copyr             | whr 2005-2011 BEING Co., Ltd.         | All Rights Reserved.   |        |                         |                         |
| ページが表示されま     | Už.                            |                   |                                       | 6 6 6 6 6              |        | レターネット                  | ₹100K ·                 |

4. 確認画面が表示されますので、 OK (C

(OKボタン)をクリックします。

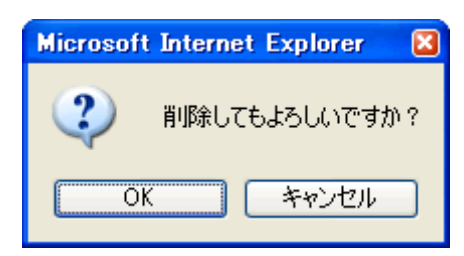

# ■ ワンレス支援

- 5. 協議内容一覧を見るには
  - 1. 画面上部の (ワンレス支援アイコン)をクリックします。
  - 2. "現場一覧"画面が表示されますので、現場名をクリックします。

| C BeingCollaboration - Windows Internet Explorer                                                                                                    |                                              |                  |                       |             |
|----------------------------------------------------------------------------------------------------|----------------------------------------------|------------------|-----------------------|-------------|
| G 🖓 - 🙍                                                                                                    |                                              | × 4              | Google                | ۶.          |
| 🚖 🔅 🖉 BeingCollaboration                                                                                                    |                                              | <u>م</u> -       | □ · ⊕ · ⊡             | -9@•@~~N@•* |
| BeingCollaboration                                                                                                    |                                              |                  |                       | ~           |
| 2006年10月28日 (火)友引                                                                                                    | 現場太郎   👥                                     | 1921 (11.192     | 熟約遺報   へ)             | 1 02721     |
| Image: state         Image: state         Image: state< | Ka 15<br>7/0+ 8890                           | B E              | A 13<br>6-6-5 07ML    |             |
| <u>秋四一日</u><br>● 秋地一覧<br>表示内容 油工中 ■                                                                                                    |                                              |                  | 分析 ダウンロ               |             |
|                                                                                                    | + 17 + 77 19 - 4 19 1                        |                  | + 2710 25 / 01 25     |             |
| ■                                                                                                    | ****                                         | S AMAGENE ASSESS | 0/0                   |             |
| □ 祭道39号線工事                                                                                                    | 2008/10/31                                   | 2008/11/03       | 2/3                   |             |
|                                                                                                    |                                              |                  | 1_ <u>20++-506</u> +5 | da l        |
|                                                                                                    |                                              |                  |                       |             |
| BeingCollaboratie<br>Copyright 2006-2011 BEING Co                                                                                                    | n Version 51600<br>, Ltd. All Rights Reserve | ed.              |                       |             |
| ページが表示されました                                                                                                    |                                              |                  | € 12/9-291            | 🔍 100K 🔸    |

3. "問い合わせ一覧"画面が表示されますので、協議内容を参照したい件名をクリックします。

| C BeingCollabo | ration - Windows Inter | net Explorer          |                      |                     |            |                  |                |
|----------------|------------------------|-----------------------|----------------------|---------------------|------------|------------------|----------------|
| 🗿 • 💋          |                        |                       |                      |                     | × 4 ×      | Google           | ۶.             |
| 🚖 🔅 🌈 Be       | ingCollaboration       |                       |                      |                     | - 💁 • 🖻    | - ⊕ • ⊕ <-9@•    | • () ?-N() • ' |
| BeinaC         | ollaboration           |                       |                      |                     |            |                  | ~              |
| 20085108       | 8日 (水)方引               |                       | 18:                  | 島 大郎 ( 通知的学 )       | 01.10-21.1 |                  | 14701          |
| 200041071      |                        | 0 0 0                 |                      |                     |            | d cm             | 177.71         |
| H/4-9 I        |                        | 7002212 2053-16 20    | NET 16745 727        | + 108110 88         | 2-229- 8-6 | 21 L0<br>~~ 9708 |                |
|                |                        |                       |                      |                     |            |                  |                |
| BA 201(7(2)    |                        |                       |                      |                     |            |                  |                |
| •              | 🏓 現場一覧 🔛 🖾 🖄           | わせ                    |                      |                     |            |                  |                |
|                | 电电流: 电通29号算工事          |                       |                      |                     |            |                  |                |
|                |                        |                       |                      |                     |            |                  |                |
|                | 間い合わせ一覧「島港中く会          | r0 💌                  |                      |                     |            | 新規作成 分析          |                |
|                | 件名                     | 요중수요요 요중체유용           | 更新日時                 | 全非日時                | 処理状況       |                  |                |
|                | 安全管理関連(標識、交通           | A.延持具、安全施設等>          |                      |                     |            |                  |                |
|                | ▼河川の開始について             | 2008/10/31 2008/11/03 | 2008/10/25 08:32:22  | 2008/10/20 08:32:22 | 回答待ち       | 安克 新聞            |                |
|                | その他                    |                       | 1948/21              | 2008/10/28 15:02:22 | 同業損失       | <b>XE</b> 650    |                |
|                | ARTICLE STORES         |                       |                      |                     |            |                  |                |
|                |                        |                       |                      |                     |            | 2011-208-20      |                |
|                |                        |                       |                      |                     |            |                  |                |
|                |                        |                       |                      |                     |            |                  |                |
|                |                        |                       |                      |                     |            |                  |                |
| _              |                        | Be<br>Conversion 20   | eingCollaboration Ve | rsion 51600         |            |                  |                |
|                |                        | Copyright 24          | A0-2011 BEAMU CO. UK | na napita neperved. |            |                  |                |
| ページが表示されまし     | <i>c</i>               |                       |                      |                     |            | インターネット          | - 100K         |

4. "協議一覧"画面が表示されますので、下方へスクロールすると協議内容一覧を見ることができます。

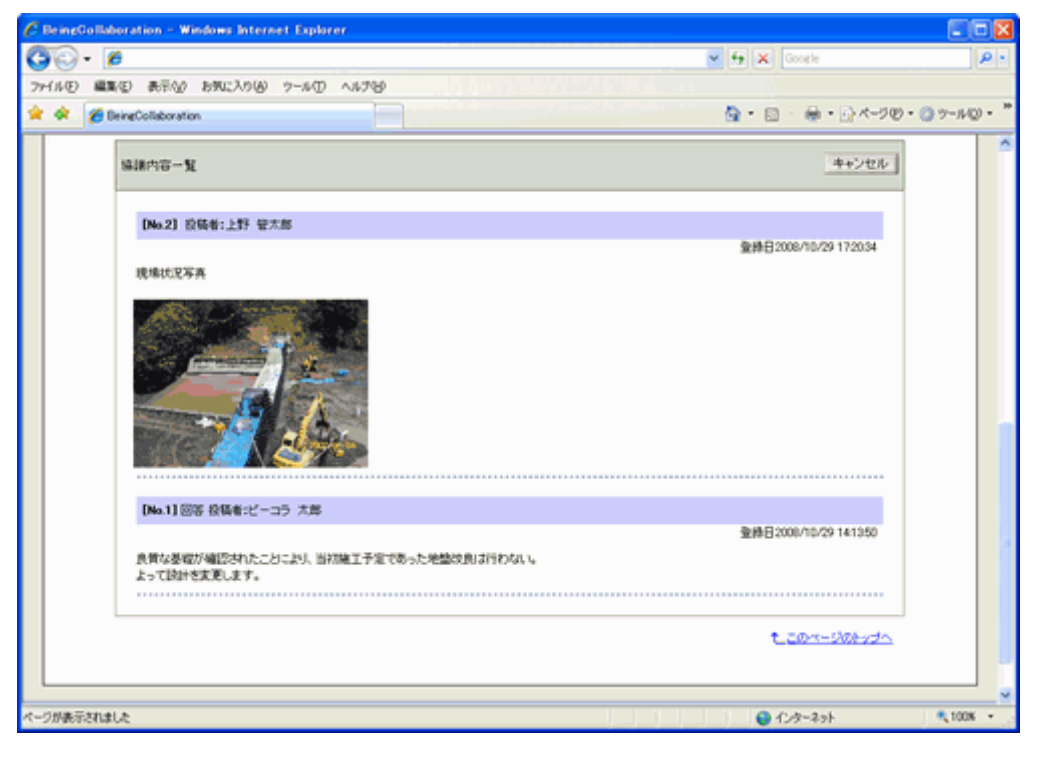

"問い合わせ一覧"画面に戻る場合は、上部メニューの 💼 (問い合わせアイコン)をクリックします。

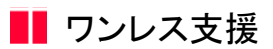

#### 6. 問い合わせに対して回答するには

1 DAY

ワル 枝接

問い合わせに対して回答できるのは、問合せ先に設定されているユーザのみです。

1. 画面上部の

(ワンレス支援アイコン)をクリックします。

2. "現場一覧"画面が表示されますので、現場名をクリックします。

| C BeingGollaboration - Windows Internet Explorer                                                                                                    |                                                                       |
|----------------------------------------------------------------------------------------------------|-----------------------------------------------------------------------|
| <b>G</b> O- 6                                                                                                    | 🖌 🛃 🗶 Google 🖉 🖉                                                      |
| 🛊 🏟 💋 BeingCollaboration                                                                                                    | · □ · ⊕ · □ ペークセ · ◎ ァールロ · *                                         |
| BeingCollaboration                                                                                                    | 2                                                                     |
| 2008年10月28日(火)友引                                                                                                    | 現場 太郎   漂進設定   個人設定   契約遺報   ヘルズ   ログアクト                              |
| ↑         ●         ■         ■         0         ■         0         ■         0         ■         0         ■         0         ■         0         ■         0         ■         0         ■         0         ■         0         ■         0         ■         0         ■         0         ■         0         ■         0         ■         0         ■         0         ■         0         ■         0         ■         0         ■         0         ■         0         ■         0         ■         0         ■         0         ■         0         ■         0         ■         0         ■         0         ■         0         ■         0         ■         0         ■         0         ■         0         ■         0         ■         0         ■         0         ■         ■         ■         0         ■         ■         ■         ■         0         ■         ■         ■         ■         ■         ■         ■         ■         ■         ■         ■         ■         ■         ■         ■         ■         ■         ■         ■         ■         ■ | ☐ 10 As to 10 10 A 10<br>1875 1876 722+ 208191 BH 2-2720- 8-64-9 4746 |
| 現場一覧                                                                                                    |                                                                       |
| /> → 現場一覧                                                                                                    |                                                                       |
|                                                                                                    |                                                                       |
| 表示内容 建工中 💌                                                                                                    | 96 J024-F                                                             |
| ■ 現場名                                                                                                    | 未解決回答希望日 未解決回答制隊日 未解決款/件款                                             |
| □ <u>お娘メディカル工事</u><br>□ ● 通200 号段工事                                                                                                    | 0/0                                                                   |
| C BARREN BAR                                                                                                    |                                                                       |
|                                                                                                    |                                                                       |
|                                                                                                    |                                                                       |
|                                                                                                    |                                                                       |
|                                                                                                    |                                                                       |
|                                                                                                    |                                                                       |
|                                                                                                    |                                                                       |
| 8                                                                                                    | eingCollaboration Version 63600                                       |
| Copyright 2                                                                                                    | 005-2011 BE2NG Co. Ltd. All Rights Reserved.                          |
| ページが表示されました                                                                                                    | 😜 インターネット 🔍 100% 🔹                                                    |

3. "問い合わせ一覧"画面が表示されますので、回答する問い合わせの件名をクリックします。

| BeingCollaboration - Windows | Internet Explorer                         |                                          |                     |                      |                   |                                       |            |
|------------------------------|-------------------------------------------|------------------------------------------|---------------------|----------------------|-------------------|---------------------------------------|------------|
| 10 · 🙍                       |                                           |                                          |                     |                      | ✓ 4 ×             | Google                                | P          |
| 🔅 🌈 BeingCollaboration       |                                           |                                          |                     |                      | - 🖗 · 🖾           |                                       | 0 7-14Q) · |
| BeingCollaborati             | on                                        |                                          |                     |                      |                   |                                       |            |
| 2006年10月28日(火)友引             |                                           |                                          | 現为                  | - 大郎   環境19字         | 個人的定日期            | 10月1日 ヘルズ 日本                          | 27.2E I    |
| 100000 isanoo                | 1. 10 10 10 10 10 10 10 10 10 10 10 10 10 | 10 10 10 10 10 10 10 10 10 10 10 10 10 1 | 10745 727-          | 上 III III III III    | ₩ A<br>?-??9- 8-6 | 1 C3<br>~                             |            |
| -1.16779- <u>19</u><br>      | 間、唸わせ                                     |                                          |                     |                      |                   |                                       |            |
| 現場名: 標道39号線                  | IΦ                                        |                                          |                     |                      |                   |                                       |            |
| 問い合わせ一覧 話                    | 中(全て) 💌                                   |                                          |                     |                      |                   | 新規作成 分析                               |            |
| 件名                           | 85428                                     | 回答期項目                                    | 更新目時                | 全体日料                 | 処理状況              |                                       |            |
| 安全管理関連(信)                    | 2117 2008/10/31                           | 2008/11/03 200                           | 08/10/28 08:32:22   | 2008/10/20 08:32:22  | 了単純ち              | 安夏 利祥                                 |            |
| その他 追加用地面白の                  | 2111.                                     |                                          | 投稿なし                | 2008/10/28 15:02:22  | 回答待ち              | 次更 新游                                 |            |
|                              |                                           |                                          |                     |                      | t                 | <u>2014-906-014</u>                   |            |
|                              |                                           |                                          |                     |                      |                   |                                       |            |
|                              |                                           | Being                                    | Collaboration Ve    | rsion 5.16:00        |                   |                                       |            |
|                              |                                           | Copyright 2005-2                         | 011 BEING Co. Ltd / | All Rights Reserved. |                   |                                       |            |
|                              |                                           |                                          |                     |                      |                   | 1 1 1 1 1 1 1 1 1 1 1 1 1 1 1 1 1 1 1 | A CRAW     |

4. "協議一覧"画面が表示されますので、"メッセージの投稿"に入力して 登録 (法

| 登録ボタン)を | クリ | ック | します。 | c |
|---------|----|----|------|---|
|---------|----|----|------|---|

| 2                  | 💌 🆅 🗶 Goode                                                                                                    |
|--------------------|----------------------------------------------------------------------------------------------------|
| BeingCollaboration | <u>ि</u> • 🗟 · 👼 • िर-२थ • @ १-॥                                                                                                |
|                    |                                                                                                    |
| 🧀 রঙ্গ-য় 📋 টে. ৫০ | せ 🧱 工程表                                                                                                    |
| 现地名: 根道29号幕工事      |                                                                                                    |
|                    | 打会せ帰作成                                                                                                    |
| 聞い合わせ先             | ビーコラ 大岸                                                                                                    |
| 件名                 | 河川の増水について                                                                                                    |
| Pie -              | 今後のトラブルとして、地工境用の村送の○○河川が増水し、沱着する場合が考えられます。<br>村策として複雑総論の確認を行ってあまたいと思います。<br>近付文書の確認をお願い説します。<br><b> 遅</b> 見保護について <sub>かた</sub> |
| 007498             | 2009/08/31                                                                                                    |
| 热理状况               | 回答待ち                                                                                                    |
| メッセージの投稿           | 聖辞 キャンセル                                                                                                    |
| 拉稿書                | ビーコラ 大祭                                                                                                    |
| 8631               | ④回答 〇 期限回答 3 一日後までに回答                                                                                                    |
|                    |                                                                                                    |
|                    | 確認知識した。                                                                                                    |
|                    |                                                                                                    |

≪項目について≫

₀ 種別

回答…すぐに回答するときはこちらを選択します。

期限回答…回答期限を選択して、回答することができます。

○ 内容

⇒回答内容を入力します。

₀ 添付ファイル

⇒図面や写真などを添付することができます。 15

\*がついている項目は入力必須項目です。

≪補足≫

Netscape7.0の"協議一覧"画面では、添付ファイル項目が表示されます。

画面に表示されているファイル参照数以上の添付ファイルを指定したい場合は、 追加 (追加ボタ

(追加ボタン)をクリック

## すると、ファイルを追加選択できます。

| 😫 BeingColk | aboration - Netocape     |                                                                                               |   |
|-------------|--------------------------|-----------------------------------------------------------------------------------------------|---|
| 、77-(小区) 酱  | 講任) 表示[1] ジャンプ(3) ブックマー! | しゅ うールの ウレーやめ ヘルプロ                                                                            |   |
| 🕑 🛇 Beingt  | Collaboration            |                                                                                               | × |
|             | 件名                       | 河川の織がについて                                                                                     |   |
|             | 内容                       | 今後のトラブルとして、地工規模の付近のOOC同時が増かし、氾濫する場合が考えられます。<br>対策として避難超路の確認を行っておさたいと思います。<br>定行文書の確認を投離、例れます。 |   |
|             | DE4월8                    | 2009/08/31                                                                                    |   |
|             | 処理状況                     | 包括持ち                                                                                          |   |
|             |                          |                                                                                               |   |
|             | メッセージの機構                 | 登録 キャンセル                                                                                      |   |
|             | 拉稿者                      | ビーコラ 大郎                                                                                       |   |
|             | (1)                      | Gas Cweedas IIIakatocom                                                                       |   |
|             | P181                     |                                                                                               |   |
|             | 添けファイル                   | 2018<br>参照<br>参照<br>参照                                                                        |   |

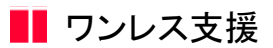

#### 7. 協議内容を了承して終了するには

1 DAY

ワル 枝接

問い合わせの協議内容を了承できるのは、問い合わせを作成(登録)したユーザのみです。

1. 画面上部の

(ワンレス支援アイコン)をクリックします。

2. "現場一覧"画面が表示されますので、現場名をクリックします。

| C BeingGollaboration - Windows Internet Explorer                                                                                                    |                                                                             |
|----------------------------------------------------------------------------------------------------|-----------------------------------------------------------------------------|
| G 🖓 - 🙍                                                                                                    | 💌 4 🗙 Google 🖉 🖉                                                            |
| 🚖 🔅 🌈 BeingCollaboration                                                                                                    | A • □ · ⊕ • · · · · · · · · · · · · · · · · ·                               |
| BeingCollaboration                                                                                                    | ×                                                                           |
| 2008年10月28日 (火)友引                                                                                                    | 現場 太郎   臺旗設定   個人設定   契約透報   ヘルプ   ログアクト                                    |
| Image: state         Image: state         Image: state< | ペット ひ 日 日 1-270- オームページ 4745                                                |
| <u> 現場一覧</u>                                                                                                    | 9桥 ダウンロード                                                                   |
| ■<br>(株名<br>こ                                                                                                    | 本 構 決 回答 特 望日 本 構 決 回答 制 原 日 本 構 決 回答 制 原 日 の / 0 2009/10/31 2009/11/03 2/3 |
|                                                                                                    |                                                                             |
| BeingCollabor<br>Copyright 2005-2011 BEIN                                                                                                    | ation Version 51600<br>3 Co., Ind All Rights Reserved.                      |
| ページが表示されました                                                                                                    | 🕒 1/3-291 🔍 100% -                                                          |

3. "問い合わせ一覧"画面が表示されますので、了承する問い合わせの件名をクリックします。

| BeingCollaboration - Windows Intern                          | et Explorer                           |                                                 |                                     |                    |                       |         |
|--------------------------------------------------------------|---------------------------------------|-------------------------------------------------|-------------------------------------|--------------------|-----------------------|---------|
| <b>5</b> • 🙍                                                 |                                       |                                                 |                                     | × + ×              | Google                | 4       |
| 🔅 🌈 BeingCollaboration                                       |                                       |                                                 |                                     | 💁 • 🖸              |                       | 0 7-MQ  |
| BeingCollaboration                                           |                                       |                                                 |                                     |                    |                       |         |
| 2008年10月28日 (火)友引                                            |                                       | 理力                                              | - 大郎   環境的学                         | 個人的学 1 型           |                       | 1779F 1 |
| 1 (C) (C) (C) (C) (C) (C) (C) (C) (C) (C)                    | 0 D C                                 | 1 10 Ka<br>10765 727-                           | 上 B                                 | ₩ A<br>2-220- \$-6 | 1 C3<br>~             |         |
| <del>回。1937年—19</del><br>——————————————————————————————————— | 9 <del>0</del>                        |                                                 |                                     |                    |                       |         |
| 現地名: 県道39号録工事                                                |                                       |                                                 |                                     |                    |                       |         |
| 間い合わせ 一覧 経道中(金                                               | 0                                     |                                                 |                                     |                    | 新規作成 分析               |         |
| 件名                                                           | · · · · · · · · · · · · · · · · · · · | 更新日時                                            | 业终日時                                | 処理状況               |                       |         |
| 安全管理関連(信濃、又通<br>√河川の増加について                                   | 3.時発、安全兼該等)<br>2008/10/31 2008/11/03  | 2008/10/28 08:32:22                             | 2008/10/20 08:32:22                 | 了単純ち               | 東東 約詳                 |         |
| その他                                                          |                                       |                                                 |                                     |                    |                       |         |
| 道加用地面积力并                                                     |                                       | 投稿なし                                            | 2008/10/28 15:02:22                 | 回答待ち               | 次更 削踏                 |         |
|                                                              |                                       |                                                 |                                     | t                  | <u>-2014-2066/211</u> |         |
|                                                              |                                       |                                                 |                                     |                    |                       |         |
|                                                              | Be<br>Copyright 20                    | ingCollaboration Ve<br>05-2011 BERVG Co. Ltd. / | rsion 51600<br>All Rights Reserved. |                    |                       |         |
|                                                              |                                       |                                                 |                                     |                    | 0.8.9.1               |         |

4. "協議一覧"画面が表示されますので、"メッセージの投稿"の種別欄で「完了」を選択して、内容を入力して 登録

(登録ボタン)をクリックします。

| C BeingCollaboration - Windows Internet D | plorer                                                                          |                |     |
|-------------------------------------------|---------------------------------------------------------------------------------|----------------|-----|
| G 😔 - 🖻                                   |                                                                                 | 🖌 😝 🗙 Google   | P - |
| 🚖 🚸 🍯 BeingCollaboration                  |                                                                                 |                | 39  |
| \$48-18                                   |                                                                                 |                | ~   |
| 🦲 साथ-11 📋 🕮 vene                         | 📰 工程表                                                                           |                |     |
| 現地名: 県道29号韓王事                             |                                                                                 |                |     |
|                                           |                                                                                 | 打合动弹作成         |     |
| 問い合わせ先                                    | ビーコラ 木飾                                                                         |                |     |
| 伴名                                        | 河川の増かについて                                                                       |                |     |
| Pitt                                      | 今後のトラブルとして、第工場所の付近の〇〇河川が増水し、3<br>対策として避難経路の確認を行ってあきたいと思います。<br>逆付文書の確認をお願い致します。 | E輩する場合が考えられます。 |     |
| 072498                                    | 2009/08/31                                                                      |                |     |
| 処理状況                                      | 了承销方                                                                            |                |     |
| メッセージの投稿                                  |                                                                                 | 夏藤 キャンセル       |     |
| 投稿者                                       | 上野 管太郎                                                                          |                |     |
| 12.91                                     | ○協議 ⑧ 完了                                                                        |                |     |
|                                           | ア解説しました。<br>この御蜂症器を使用的しますので、加く赤熱、欲します。                                          | (JK2-)         |     |
|                                           |                                                                                 |                |     |

協議が終了した問い合わせはワンデーレスポンス分析結果に反映されます。

# ■ ワンレス支援

- 8. 打合せ簿を作成するには
  - 1. 画面上部の (ワンレス支援アイコン)をクリックします。
  - 2. "現場一覧"画面が表示されますので、現場名をクリックします。

| C BeingCollaboration - Windows Internet Explorer                                                                                                    |                                              |
|----------------------------------------------------------------------------------------------------|----------------------------------------------|
| 00 · 6                                                                                                    | 💌 😝 🗶 Google 🖉 •                             |
| 🚖 🛠 🍯 BeingCollaboration                                                                                                    |                                              |
| BeingCollaboration                                                                                                    | <u>18</u>                                    |
| 2008年10月28日 (火)友引                                                                                                    | 現場 太郎   臺境設定   個人設定   製約情報   ヘルプ   ログアクト     |
| Image: Contract of the contract of the contract of the | 2 As (2) 2 (2) (2) (2) (2) (2) (2) (2) (2) ( |
| <u>我</u> 每一致                                                                                                    | 分析 ダウンロード                                    |
|                                                                                                    | **************************************       |
| □ お除パディカル 工事                                                                                                    | 0/0                                          |
| □ 祭道39受除工事                                                                                                    | 2008/10/31 2008/11/03 2/3                    |
|                                                                                                    | 1_201-986-21                                 |
| BeingCollat                                                                                                    | eration Version 61600                        |
| Copyright 2005-2011 BI                                                                                                    | DNG Co., Ltd. All Rights Reserved.           |
| ページが表示されました                                                                                                    | 🕒 インターネット 🔍 100K 🔹                           |

3. "問い合わせ一覧"画面が表示されますので、件名をクリックします。

| C BeineCollaboration - Windows Inter | net Explorer          |                      |                     |                    |               |                 |
|--------------------------------------|-----------------------|----------------------|---------------------|--------------------|---------------|-----------------|
| 🚱 🕤 🕫                                |                       |                      |                     | 💌 <del>6</del> 🗙 0 | loogle        | ρ.              |
| 🚖 🕸 🌈 BeingCollaboration             |                       |                      |                     | 9 · 🛛              | ⊕•⊵<~-9®      | • () ?-14() • * |
| BeingCollaboration                   |                       |                      |                     |                    |               | ^               |
| 2008年10月28日 (火)支引                    |                       | 181                  | - 大郎   連続的字         | (0.1.1957   329    |               | 07721           |
|                                      | A 10 1                | - m                  |                     |                    | 2414 T 2002 T | 1777 (          |
| HOM-9 10000 30000 20000              | 702275 275%-% 20      | 18745 7.27-          |                     | 2-220- #-64        | 2 OFTINE      |                 |
|                                      |                       |                      |                     |                    |               |                 |
| EN SELOU-SE                          |                       |                      |                     |                    |               |                 |
| 🥭 現場一覧 🛄 🐘 🖄                         | わせ                    |                      |                     |                    |               |                 |
| 現場名: 県道39号線工事                        |                       |                      |                     |                    |               |                 |
|                                      |                       |                      |                     |                    |               |                 |
| 間い合わせ一覧 全ての間                         | いなわせ 💌                |                      |                     | 1                  | 所規作成 分析       |                 |
| 件名                                   | 요동★없은 요동체유용           | 更新日時                 | 业终日時                | 処理状況               |               |                 |
| 波利(類似品、新製品等)                         |                       |                      |                     |                    |               |                 |
| 100件                                 | 2008/10/25            | 2008/10/20 15:07:04  | 2008/10/20 08:32:22 | 林了                 | 実更 別除         |                 |
| 安全管理图速(看講、交流                         | M.获得具、安全集团等)          |                      |                     |                    |               |                 |
| ● マボ川の種類について                         | 2008/10/31 2008/11/03 | 2008/10/28 16:05:38  | 2008/10/20 08:02:22 | 林了                 | 大更 新時         |                 |
| その他                                  |                       |                      |                     |                    |               |                 |
| 這加用地開始の持                             |                       | 投稿なし                 | 2008/10/28 15:02:22 | 回答纯5               | 支更 約錄         |                 |
|                                      |                       |                      |                     | t.c                | のページのをっけへ     |                 |
|                                      |                       |                      |                     |                    |               |                 |
|                                      |                       |                      |                     |                    |               |                 |
|                                      | 8                     | eingCollaboration Ve | rsion 51600         |                    |               |                 |
| ページが表示されました                          |                       |                      | 6 1 3 5             | ● 42               | ターネット         | \$100K ·        |

≪補足≫

。標題名に 『 🛑 』が付いている問い合わせは、回答遅れや了承遅れであることを示します。

○ 標題名に 『 ✔ 』が付いている問い合わせは、緊急協議であることを示します。

4. "協議一覧"画面が表示されますので、 打合せ簿作成 (打合せ簿作成ボタン)をクリックします。

| - 8                                |                                                                 |                           |                          |                   |
|------------------------------------|-----------------------------------------------------------------|---------------------------|--------------------------|-------------------|
| E BeingCollaboration               |                                                                 | <u>∆</u> • (              | 3 · @ • ⊡ <- 50 • (      | 7-NQ · 8-         |
| ngCollaboration                    |                                                                 |                           |                          |                   |
| 年10月28日 (火)友引                      | 上第                                                              | 「管太印   <u>建規設定</u>   個    | 人設定  契約情報   ヘル           | 2   <u>8279</u> E |
| € E E                              | 10 10 10 10 10 10 10 10 10 10 10 10 10 1                        | - 15 E                    | -770- 6-44-9 <b>6746</b> |                   |
| ● れる「北 」 品 (2010)<br>現地名: 県道20号幕工事 |                                                                 |                           | 打会世期                     | 作成                |
| 問い合わせ先                             | ビーコラ 大郎                                                         |                           |                          |                   |
| 伴名                                 | 河川の増水について                                                       |                           |                          |                   |
| 1918                               | 今後のトラブルとして、第工場所の付近の/<br>対策として遺業経路の確認を行っておきた<br>添付文書の確認をお願い致します。 | ○○河川防障水し、氾濫する場<br>いと思います。 | 会が考えられます。                |                   |
| 回答希望日                              | 2009/08/31                                                      |                           |                          |                   |
| 处理状况                               | 終7                                                              |                           |                          |                   |
| 编编内容一覧                             |                                                                 |                           | ++>                      | 614               |
|                                    |                                                                 |                           |                          |                   |
|                                    |                                                                 |                           |                          |                   |

(選択ボタン)をクリックします。

5. "打合せ簿作成"画面が表示されますので、作成方法を選択し 選択

DeingCollaboration - Windows Internet Explorer CE G 🕢 · 💋 🕶 4 🗶 🕬 ø 7+(小田 編集田 表示い おちに入り出 ツール田 ヘルプロ 🚖 🕸 🌈 BeineCollaboration - □ · □ · → · □ ページャ · □ ァールロ · BeingCollaboration 2008年10月28日 (火)友引 上野 常太郎 | 東東設定 | 個人設定 | 契約情報 | ヘルプ | ログアクト | 2 □ □ □ 図 ペ 次 ■ ■ d □ 702772 2754-6 28858 新時 7-27+ 288767 日第 2-770- 8-24-5-9 4748 ..... 1 184993 LEISSEE TOUGHT 🤌 現場一覧 🛱 間い合わせ 🥅 編建一覧 現現名: 県道39号線工事 打合せ操模家を発展する場合は「構要を発展する」を運動して下さい。 打合せ操模家PDFファイルを文書管理に保存する場合は「文書管理に保存する」を選択して下さい。 打合せ操模家PDFファイルをワークフローに添付する場合は「起来対象ワークフロー」を選択して下さい。 WR R5 NIBAL ◎ 梯票を発展する。 ○ 文書管理に保存する。 修要地区: 面於研 10011 ◎工事打会隊 この際い合わせてはまだ極重を発調していません。 発達済み感覚 1.004-906-045 BeingCollaboration Version 5018 Copyreth 2005-2009 BEING Co., Ltd. All Rights Re マージが表示されました 3 PH 30/23-9 100K ·

≪関連項目≫

o ⇒<u>9.打ち合わせ簿を文書管理に保存するには</u>

。⇒<u>10.打ち合わせ簿から帳票を発議するには</u>

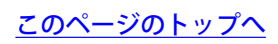

9. 打合せ簿を文書管理に保存するには

1. "打ち合わせ簿作成"画面が表示されますので、文書管理に保存するを選択し、 選択 (選択ボタン)をクリックします。

⇒8.打合せ簿を作成するには

| 30 · Ø                                      |                                                                                                    | 👻 🔁 🗙 Coorte                                                                                                    | ρ.          |
|---------------------------------------------|----------------------------------------------------------------------------------------------------|----------------------------------------------------------------------------------------------------|-------------|
| テイルロ 編集田 表示公 おちに入り込 ウ                       | -#D ^#78                                                                                                    |                                                                                                    |             |
| r 🕸 🌈 BeingCollaboration                    |                                                                                                    | 💁 • 🖂 · 🚔 • 🔂 <-७७                                                                                                    | · 07-40 · ' |
| BeingCollaboration                          |                                                                                                    |                                                                                                    |             |
| 2008年10月28日 (火)友引                           | -FT                                                                                                    | 「常大郎」 連連設定 1億人設定 「契約情報 」へルプ 」                                                                                                    | 0772E I     |
| 1 20 10 10 10 10 10 10 10 10 10 10 10 10 10 | 0 E C E 4                                                                                                    | 25 B S 2 CO                                                                                                    |             |
| 11日1月1日15<br>現場一覧 〇 同い合わせ                   | t 🔟 1948—51                                                                                                    |                                                                                                    |             |
| 現得名: 根據39号線工事                               |                                                                                                    |                                                                                                    |             |
| 打会せ 弾帳票を発酵する場合は                             | 「梯葉を発展する」を運動して下さい。                                                                                                    |                                                                                                    |             |
| 打合せ薄極素P0Fファイルを又適<br>打合せ薄極素P0Fファイルをワー        | 1世地に保存する場合は「記書登地に保存する」を5<br>クラローに添付する場合は「記書対象ワークラロー」                                                                                                    | 1名機動のした上分でか<br>動物のした上分でか                                                                                                    |             |
|                                             |                                                                                                    |                                                                                                    | 100         |
| Print Section Sector                        |                                                                                                    | 選択 開る                                                                                                    |             |
| 利用方法                                        | ○将軍を発展する。 ◎文書登場に保存す                                                                                                    | · 理教 · 用る ·                                                                                                    |             |
| 利用方法                                        | ○ 解果を発展する。 ● 文書管理に保存す<br>解果地区: 面積明                                                                                                    | _····································                                                                                                    |             |
| 利用方法<br>利用方法<br>行品性算<br>作成引集感要              | <ul> <li>○ 條業を実施する。</li> <li>③ 文書管理に保存す</li> <li>解業地位:国総研</li> <li>◎ 工事打合用</li> </ul>                                                                                                    | - ##                                                                                                    |             |
| 代明方法<br>打杂世界<br>作成打击师语                      | <ul> <li>○ 梯票を発酵する。</li> <li>③ 文書留地に保存す</li> <li>補票地区: 国総明</li> <li>③ 工事打合課</li> <li>打合せ 端及び協議の添付ファイルを下記文</li> </ul>                                                                                           | _ 選択 _ 戻る<br>たる。<br>客屋埋フォルジに保存します。                                                                                                    |             |
| 料用方法<br>打会せ降<br>作成行会場等<br>保存先2+ルグ名          | <ul> <li>○ 帳票を発謝する。</li> <li>③ 文書留地に保存す</li> <li>● 工事行合用</li> <li>計会せ端及び協議の送付ファイルぞ下記文</li> </ul>                                                                                                    | <u>選択</u><br>高<br>管理フォルジには和します。<br>同時の時ませついて                                                                                                    |             |
| 利用方法<br>計会せ降<br>作成引意感要<br>様な先つれんダネ          | <ul> <li>○ 帳票を実施する。</li> <li>③ 文書管地に保存す</li> <li>● 工事符合用</li> <li>計会せ 弾気び協議の活行ファイルを下記支援</li> <li>● 県通知号線工事</li> <li>● ワンレス支援</li> </ul>                                                                        | (単数)<br>(10)<br>(10) |             |
| 利用方法<br>打杂世译<br>作成对表感觉<br>保存先为40岁名          | <ul> <li>○ 帳業を実施する。</li> <li>③ 文書管地に保存す</li> <li>● 工事打合用</li> <li>              日会せ 弾気び猿振の活行ファイルを下記文は<br/>単高び猿振の活行ファイルを下記文は<br/>単 高速30号線工事 - <sup>●</sup> ワンレス支援 - <sup>●</sup> </li> </ul>                    | <ul> <li>選択 長む</li> <li>153.</li> <li>153.</li></ul>                                                                                                    |             |
| 利用方法<br>作品世界<br>作成社会構築<br>体容売つまんが名          | <ul> <li>○ 帳票を発酵する。</li> <li>③ 文書留地に保存す</li> <li>● 文書留地に保存す</li> <li>● 文書打合課</li> <li>● 工事打合課</li> <li>打合せ 確認スは協め 添付ファイルを下記文は</li> <li>● 単連30号線工事-</li> <li>● ワンレス支援-</li> </ul>                               | <u>選択</u><br>15。<br>15。<br>15。<br>15。<br>15。<br>15。<br>15。<br>15。                                                                                                    |             |
| 利用方法<br>作品世界<br>作成社会構築<br>体存売つれたダネ          | <ul> <li>● 構築を発展する。</li> <li>● 文書写想に保存す</li> <li>● 工事打合調</li> <li>日会せ 第高スは協民の 活行ファイル 老下記され</li> <li>● 高速39 号線工事</li> <li>● ワンレス 支援</li> <li>●</li> <li>■ 日本2005 (Copyreth 2005 - COD) UEDRO Co. 164</li> </ul> | _ 選択 」 戻る.<br>F3.<br>8日頃フェルグに得なします。<br>→ 河川4の時かについて<br>そ_このページ2をラブへ<br>4日 Factor Fords<br>Alf Factor Forder                                                                                                    |             |

2. "打合せ簿作成(打合せ簿入力)"画面で、入力して

打合せ簿作成(

(打合せ簿作成ボタン)をクリックします。

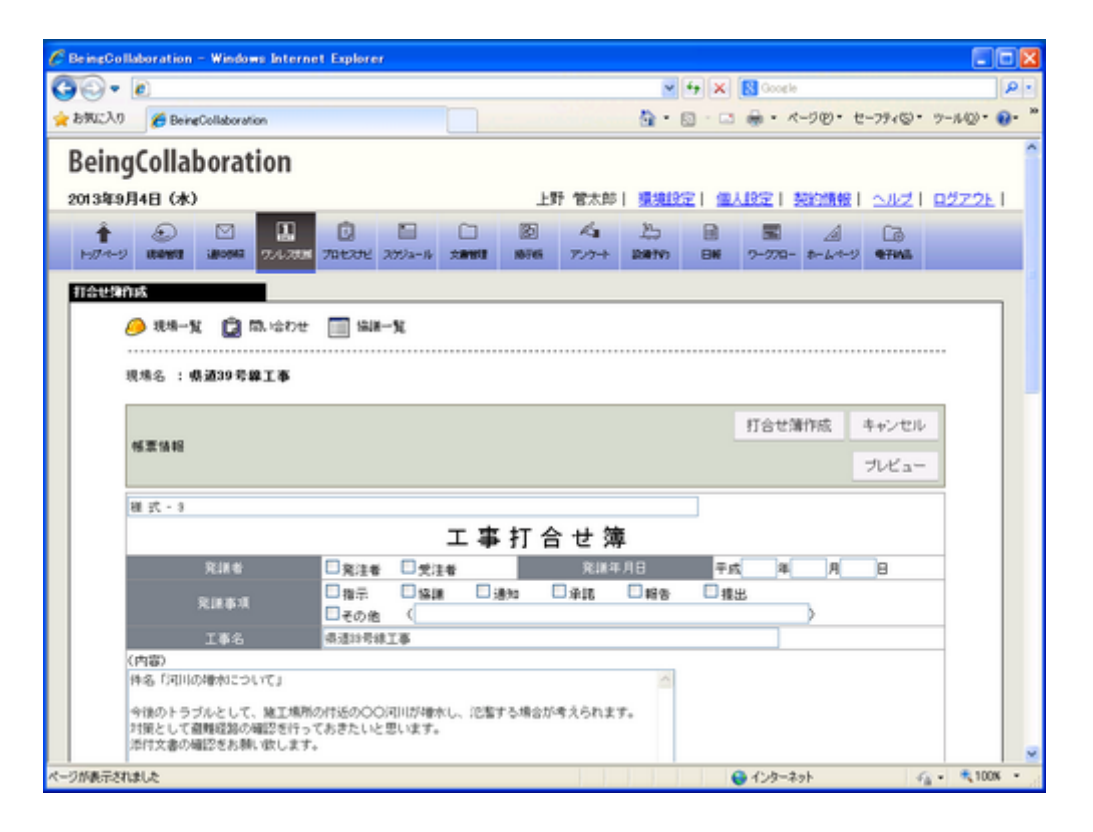

#### ≪補足≫

文書管理には下記ファイルが保存されます。

。PDF出力した打合せ簿帳票ファイル

。問い合わせの添付ファイル

PDF出力した打合せ簿帳票ファイルを文書管理に保存したことがない場合は、現場フォルダ直下に「ワンレス支援」 フォルダと「問い合わせ名」フォルダを自動的に作成して、ファイルが保存されます。 既に保存したことがある場合は、作成されているフォルダに保存されます。その際、打合せ簿帳票ファイルは最新のも のが追加されます。また、添付ファイルは以前追加したものに加えて、新規に追加されたものがある場合は追加保存さ れます。

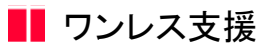

#### 10. 打合せ簿から帳票を発議するには

 "打ち合わせ簿作成"画面が表示されますので、帳票を発議するを選択し 選択 (選択ボタン)をクリックします。
 ⇒<u>8.打合せ簿を作成するには</u>

| 🖉 BeingCollaboration - Windows Internet B | aplarer                                           |                                                                                                    |                   |                            |           |                                          |          |                   |               | 000       |
|-------------------------------------------|---------------------------------------------------|----------------------------------------------------------------------------------------------------|-------------------|----------------------------|-----------|------------------------------------------|----------|-------------------|---------------|-----------|
| <b>G</b> O • ØI                           |                                                   |                                                                                                    |                   | and a second               |           | -                                        | 9 × 0    | oorle             |               | P         |
| ファイルの 編集の 表示心 おちに入り込 ツー                   | ND 1878                                           |                                                                                                    |                   |                            |           |                                          |          |                   |               |           |
| 🚖 🕸 🌈 BeingCollaboration                  |                                                   |                                                                                                    |                   |                            |           | 5                                        | ) · 🛛    |                   | (-90 · 0)     | 2-MQ) • * |
| BeingCollaboration                        |                                                   |                                                                                                    |                   |                            |           |                                          |          |                   |               | 1         |
| 2006年10月28日(火)友生                          |                                                   |                                                                                                    | Tat               | 8230                       | MOLVA     |                                          |          | MR 1 24           | ¥Z   922      | 2E 1      |
|                                           | C2 Call C2                                        | at the second second se | 7.5+              |                            | EN        | 2-270-                                   | e proves | E3                |               | and and   |
| maeana                                    |                                                   |                                                                                                    |                   |                            |           | (all all all all all all all all all all | 10.00    | 60000             | 03354         |           |
| 🧀 ग्राण-५ 📋 🕮 vane                        | 1971A - 20                                        |                                                                                                    |                   |                            |           |                                          |          |                   |               |           |
| 現現名: 柴通39号線工事                             |                                                   |                                                                                                    |                   |                            | *******   | ********                                 |          |                   |               |           |
| 打会せ薄板栗を発酵する場合は「                           | 梯素を発展する」を運搬して                                     | Fau.                                                                                                    |                   |                            |           |                                          |          |                   |               |           |
| 打会せ降極素PDFファイルを文書<br>打会せ降極素PDFファイルをワーク     | 冒地に保存する場合は「文書<br>PDローに近付する場合は「書                   | 1登理に保存<br>3案対象ワー                                                                                                    | ける」を選打<br>-クワロー」を | 脱て下きい<br>:線脱して下            | 4<br>36.4 |                                          |          |                   |               |           |
|                                           |                                                   | 8863                                                                                                    |                   | 1.14                       |           |                                          | and the  | ager i g          |               |           |
|                                           |                                                   |                                                                                                    | 600               |                            | 12141     |                                          |          |                   |               |           |
| <b>半小陆方</b> ,主                            | ◎ 條票を発謝する。                                        | 〇文書管理                                                                                                    | に保存する             | *                          |           |                                          |          |                   |               |           |
| Eaters                                    | · 「「「「」」<br>· · · · · · · · · · · · · · · · · · · |                                                                                                    |                   |                            |           |                                          |          |                   |               |           |
| Invite and                                | - Lenioit                                         |                                                                                                    |                   |                            |           |                                          |          |                   |               |           |
| 化油油升桶型                                    | この間、い合わせてはま                                       | と構業を発展                                                                                                    | 肌ていませ             | t.A.4                      |           |                                          |          |                   |               |           |
|                                           |                                                   |                                                                                                    |                   |                            |           |                                          | ta       | DH-SMEY           | 25            |           |
|                                           |                                                   |                                                                                                    |                   |                            |           |                                          |          |                   |               |           |
|                                           |                                                   |                                                                                                    |                   |                            |           |                                          |          |                   |               |           |
|                                           |                                                   | Constanting of the                                                                                                    |                   |                            |           |                                          |          | entre internation | eronaen de su |           |
|                                           | Bei<br>Copyright 2005                             | gCollabor<br>-2009 DENG                                                                                                    | ation Ver         | tion 501.0<br>I Rights Rea | erred     |                                          |          |                   |               |           |
| ページが表示されました                               |                                                   |                                                                                                    |                   |                            | (E.G.     | -                                        | 3 24     | 1/21-9            | Stanita       | 100x -    |

2. "打合せ簿作成(打合せ簿発議)"画面で、入力して

(発議ボタン)をクリックします。

⇒詳しくは別紙「オンラインヘルプ-帳票ワークフロー」-「1.帳票ワークフローを発議するには」をご覧ください。

発議

| C BeingColla     | boration - Windows Intern                                           | et Explorer                    |                   |          |                |          |               |                   |              |            |
|------------------|---------------------------------------------------------------------|--------------------------------|-------------------|----------|----------------|----------|---------------|-------------------|--------------|------------|
| <b>G</b> - [     | ٥                                                                   |                                |                   |          | v 49           | ×        | Google        |                   |              | <b>ب</b> ا |
| 🊖 お気に入り          | 6 BeingCollaboration                                                |                                |                   |          | 💁 • 🖾          | - 🖬 🔒    | · <- 500 ·    | セーフティシ・           | 7-14Q) • 👩   | - *        |
| Being            | Collaboration                                                       |                                |                   |          |                |          |               |                   |              | ^          |
| 2013年9月          | 4日 (水)                                                              |                                |                   | 上野 管太郎   | 環境設定           | 個人的      | 21 熟約開        | 81 <u>ज</u> ार्थ। | <u>ログアウト</u> |            |
| 1<br>1974-9      |                                                                     | 1000200 2000-W                 | 10 15<br>2000 100 | i 7/7+   | 255<br>1089707 | <b>2</b> | -770- A-64    | -2 4745           |              |            |
| <br>18           | 3.38−覧 📴 問い合わせ<br>38名 : 県道39号線工事                                    | ister-92                       |                   |          |                |          |               |                   |              |            |
|                  | E WE TA RE                                                          |                                |                   |          | プレビュ           | *        | 発機<br>認順等設定   | キャンセル<br>一時保存     |              |            |
| 8                | 6 - 201                                                             |                                |                   |          |                |          |               |                   |              |            |
|                  |                                                                     |                                | 工事打               | 合せ簿      | L              |          |               |                   |              |            |
|                  | R##                                                                 | □ 宛注者 □ 受;                     | ŧŧ                | 死調年      | 月日             | 平成       | 年月            | 8                 |              |            |
|                  | 発調事項                                                                | □指示 □協<br>□その他 (               | # 🗆 ;@ho          | □承毘      | 口報告            | □ 播出     | $\rightarrow$ |                   |              |            |
|                  | I\$6                                                                | 県道沖号線工事                        |                   |          |                |          |               |                   |              |            |
| (17              | 内容)                                                                 |                                |                   |          |                |          |               |                   |              |            |
| 件<br>今<br>対<br>澤 | (名「河川の増水について」<br>後のトラブルとして、矯工規府<br>援として避難経路の確認を行っ<br>対文書の確認をお願い致します | の付近の〇〇河川が確<br>ておきたいと思います。<br>。 | 水し、氾濫する場:<br>・    | 合が考えられませ | r.             |          |               |                   |              |            |
| ページが表示されま        | il.t                                                                |                                |                   |          |                | 🛛 😜 40   | ンターネット        | 4                 | - 🔍 100K     | •          |

3. 帳票が発議され、"問い合わせ一覧"画面が表示されます。

| C BeingColl     | aboration - Windows Interr         | set Explorer |            |                     |                     |                |                          |                |
|-----------------|------------------------------------|--------------|------------|---------------------|---------------------|----------------|--------------------------|----------------|
| <b>G</b> -      | 6                                  |              |            |                     |                     | ▼ 5 ×          | Google                   | ρ.             |
| ** 6            | BeingCollaboration                 |              |            |                     |                     | 💁 • 🖸          | - 🖶 • 🔂 K-900            | • 🍈 7-14Q) • 🎽 |
| Being           | Collaboration                      |              |            |                     |                     |                |                          | ^              |
| ocontro         | Been (4) 721                       |              |            | 184                 |                     | an 1 40477 1 1 |                          | 04201          |
| 2000410         | 1201 (0.7851                       |              | -          | 184                 | NAP   STRUCT        | 100.00.201 2   | SECOND 1 (SZEZ 1)        | 12222E         |
| 1<br>1-17-19    | 102401 300400 77.7.702             | 700276       | 17/2-16 XW | B 10765 727-        | + 104110 BW         | 2-22-          | 8 C3<br>/~-> <b>9788</b> |                |
| E3.5070         | - 12                               |              |            |                     |                     |                |                          |                |
| Million and the |                                    |              |            |                     |                     |                |                          |                |
|                 | 🤌 現場一覧 🛄 開、 🕼                      | わせ           |            |                     |                     |                |                          |                |
|                 | 10.00 (C) - 40.20 (O) 40.40 (T) 40 |              |            |                     |                     |                |                          |                |
|                 | 近出号: 创始39.644 工作                   |              |            |                     |                     |                |                          |                |
|                 | 問い合わせ一覧 全ての問い                      | ・ 合わせ 💌      |            |                     |                     |                | 新規作成 分析                  |                |
|                 | 件名                                 | 08498        | 回答期閉日      | 更新日時                | 业排日時                | 処理状況           |                          |                |
|                 | 資料(類似品、新製品等)                       |              |            |                     |                     |                |                          |                |
|                 | □ ● 並应用重改和未確<br>進の件                | 2008/10/25   |            | 2008/10/20 15:07:04 | 2008/10/20 08:32:22 | 終了             | 大更 別時                    |                |
|                 | 安全管理關連(標識、交通                       | 新祷具、安全       | 施設等>       |                     |                     |                |                          |                |
|                 | 🚺 イヨリの開始について                       | 2008/10/31   | 2008/11/03 | 2008/10/28 16:05:38 | 2008/10/20 08:32:22 | 耕了             | 大更 約時                    |                |
|                 | その他                                |              |            |                     |                     |                | line and set of          |                |
|                 | 道知用地開始の持                           |              |            | 投稿なし                | 2008/10/28 15:02:22 | 回答持ち           | X.2 1/58                 |                |
|                 |                                    |              |            |                     |                     | t              | このページのトップへ               |                |
|                 |                                    |              |            |                     |                     |                |                          |                |
|                 |                                    |              |            |                     |                     |                |                          | [              |
|                 |                                    |              | Be         | IngCollaboration Ve | rsion 51600         |                |                          |                |
| ページが表示され        | \$L.2.                             |              |            |                     | i i i i i           |                | (ンターネット                  | <b>100K</b> •  |

11. ワンデーレスポンス分析結果を見るには

協議が終了した問い合わせが分析対象となります。

また「種別設定なし」の問い合わせは分析対象にはなりません。

- 現場一覧画面から分析を行う
- 問い合わせ一覧画面から分析を行う

# 現場一覧画面から分析を行う場合

1. 画面上部の

は して して して 大支援 ()

(ワンレス支援アイコン)をクリックします。

2. "現場一覧"画面が表示されますので、分析結果を参照したい現場のチェックボックスをチェックして、 分析 (分

析ボタン)をクリックします。

| C BeingCollaboration - Windows Interne | t Explorer                              |                                |                        |                           |              |
|----------------------------------------|-----------------------------------------|--------------------------------|------------------------|---------------------------|--------------|
| G 🕢 • 🙍                                |                                         |                                | × + ×                  | Google                    | P -          |
| 🚖 🔅 🌈 BeingCollaboration               |                                         |                                | <u>م</u> -             | 0 · @ • 0 ×-90            | • @ 7-M@ • ' |
| BeingCollaboration                     |                                         |                                |                        |                           | 12           |
| 2008年10月28日 (火)友引                      |                                         | 現場太郎   環境                      | 19字   個人19字            | 契約遺報   ヘルズ   (            | 272E         |
| ♠ ② ☑<br>H074-9 U08800 380800 774.7000 | 0 1 1 1 1 1 1 1 1 1 1 1 1 1 1 1 1 1 1 1 | 6 7/7+ 200707                  | B (10)<br>B# 9-970- 8- | A 13<br>-64-9 <b>6701</b> |              |
|                                        |                                         |                                |                        | 95 1 10:0-1               |              |
| RTPIG MLY (*                           |                                         |                                |                        | AM 2334-1                 |              |
| T REFERENCE                            | 現地名                                     | 末解決回答考望日                       | 1 未解决回答和除日             | 未解決班/件班                   |              |
| □ 祭道39号線工事                             |                                         | 2008/10/31                     | 2008/11/03             | 2/3                       |              |
|                                        |                                         |                                |                        | 1_201-906-91              |              |
|                                        | BeingCollab                             | station Version 51600          |                        |                           |              |
|                                        | Copyright 2005-2011 BE                  | NG Co. Ltd. All Rights Reserve | ed.                    |                           |              |
| ージが表示されました                             |                                         |                                |                        | 12/3-231                  | 100% •       |

3. "ワンデーレスポンス分析結果"画面が表示されます。

|                                                                                                    | un - wandswe isternet                                                                                                    | Exporer                                                                                                    |                                                                                                    |                                                                                                    |                                                               |                                                                               |                                         |                                                                 |         |
|----------------------------------------------------------------------------------------------------|----------------------------------------------------------------------------------------------------|----------------------------------------------------------------------------------------------------|----------------------------------------------------------------------------------------------------|----------------------------------------------------------------------------------------------------|---------------------------------------------------------------|-------------------------------------------------------------------------------|-----------------------------------------|-----------------------------------------------------------------|---------|
| 🔊 - 🔊                                                                                                    |                                                                                                    |                                                                                                    |                                                                                                    |                                                                                                    |                                                               | × fy >                                                                        | Goosle                                  |                                                                 | Q       |
| 🚸 🍯 BeingCo                                                                                                    | ollaboration                                                                                                    |                                                                                                    |                                                                                                    |                                                                                                    |                                                               | • 🖬 • 🖶                                                                       | • (2) <- 5(2) ·                         | 0 7-10                                                          | y • 📵 • |
| BeingColl                                                                                                    | aboration                                                                                                    |                                                                                                    |                                                                                                    |                                                                                                    |                                                               |                                                                               |                                         |                                                                 |         |
| accentry of Ban D                                                                                                    | 640481                                                                                                    |                                                                                                    |                                                                                                    | . 25 AP-1-01 L                                                                                                    | 18-19-10-22                                                   | 0.000                                                                         | antipation 1                            |                                                                 | 4201    |
| 2008410月28日                                                                                                    | (X)&91                                                                                                    |                                                                                                    | _                                                                                                    | E91 BAAP                                                                                                    | 00.0012.02                                                    | I INCLUSION                                                                   | 252.00082                               | JEZ I E                                                         | 27.261  |
| 1 E                                                                                                    |                                                                                                    | 10t2ti 211/2-4 200                                                                                                    | ] [2]<br>#9 (874)                                                                                                   | 725-1 BHT                                                                                                    | 0 BN                                                          | 9-970- (                                                                      | A Ca                                    | )<br>18                                                         |         |
| マイールホル                                                                                                    | STATE AND A                                                                                                    |                                                                                                    |                                                                                                    |                                                                                                    |                                                               |                                                                               |                                         |                                                                 |         |
|                                                                                                    |                                                                                                    |                                                                                                    |                                                                                                    |                                                                                                    |                                                               |                                                                               |                                         |                                                                 |         |
| / <del>/</del> 7                                                                                                    | 18-11                                                                                                    |                                                                                                    |                                                                                                    |                                                                                                    |                                                               |                                                                               |                                         |                                                                 |         |
|                                                                                                    |                                                                                                    |                                                                                                    |                                                                                                    |                                                                                                    |                                                               |                                                                               |                                         |                                                                 |         |
|                                                                                                    |                                                                                                    |                                                                                                    |                                                                                                    |                                                                                                    |                                                               |                                                                               |                                         |                                                                 |         |
|                                                                                                    |                                                                                                    |                                                                                                    |                                                                                                    |                                                                                                    |                                                               |                                                                               |                                         |                                                                 |         |
| 表示的                                                                                                    | 内容 緊急間い合わせ                                                                                                    | <u>*</u>                                                                                                    |                                                                                                    |                                                                                                    |                                                               |                                                                               |                                         |                                                                 |         |
| 表示:                                                                                                    | 内容 緊急間()合わせ 、<br>現場名                                                                                                    |                                                                                                    |                                                                                                    |                                                                                                    |                                                               |                                                                               |                                         |                                                                 |         |
| 表示:                                                                                                    | 内容 緊急間い合わせ N<br>現場名<br>問い合わせタイプ                                                                                                    | 4.<br>来道30号線工事<br>事前登録数:50K(                                                                                                    | 1/2) 緊急登8                                                                                                    | <b>副語:50%(1/2)</b>                                                                                                    |                                                               |                                                                               |                                         |                                                                 |         |
| 表示                                                                                                    | 内容 第2周い合わせ<br>現場名<br>問い合わせ9イブ                                                                                                    | (県道30号線工事<br>事前登録数:508()                                                                                                    | 1/2) 緊急登線                                                                                                    | 単数 : 50%(1/2)                                                                                                    |                                                               |                                                                               |                                         |                                                                 |         |
| 表示                                                                                                    | 内容 緊急間い合わせ 、<br>現場名<br>間い合わせタイプ                                                                                                    | ▲<br>県道30号線工事<br>事前登録数:50%(                                                                                                    | 1/2) ¥228                                                                                                    | 截:50%(1/2)                                                                                                    |                                                               |                                                                               |                                         |                                                                 |         |
| 表示:<br>第間:                                                                                                    | 内容 繁急間、6わせ 、<br>現場名<br>間、6わせ3イブ<br>別内容別の回答件設表繁生                                                                                                    | <ul> <li>-</li> <li>-</li></ul> | 1/2) ¥2.28                                                                                                    | ¥∰ : 50%(1/2)                                                                                                    |                                                               |                                                                               |                                         |                                                                 |         |
| 表示:<br>其間:                                                                                                    | 内容 第2局、60世 、<br>現場名<br>間、50世3イブ<br>制内容別の回答件設表(電台                                                                                                    | *<br>奈遠20号線工事<br>事前登録数:50%(<br>8箇い合わせのみ)                                                                                                    | 1/2) ¥228                                                                                                    | \$ <b>8</b> \$ : 50%(1/2)                                                                                                    |                                                               |                                                                               |                                         |                                                                 |         |
| s∓,≰<br>(団)<br>(団)<br>(                                                                                                    | 内容 第急局いらわせ<br>現場名<br>間、いまわせ3イブ<br>利内容部の回答件教表(開会<br>雅 SI                                                                                                    | ※<br>県道39号線工事<br>事業登録数:50%(<br>急防い合わせのみ)                                                                                                    | 1/2) ¥2.08                                                                                                    | )<br>数: 50%(1/2)<br>(内) 3日以内 4日                                                                                                    | 以内 5日以                                                        | 内 6日以内 7                                                                      | 日以内の日以上                                 | 相合。                                                             |         |
| 表示:<br>質問:<br>現場。                                                                                                    | 内容 第急局いらわせ<br>利用名<br>間、におせうイブ<br>別内容別の回答件説表(型的<br>数量結果など(中心様、光盤)                                                                                                    | <ul> <li></li> <li>※ 第30号線工事</li> <li>※ 第32条数:50K(</li> <li></li> <li></li> <li></li> <li></li> <li></li> <li></li></ul> <li></li> <li> <li></li> <li> <li> <li></li></li>                                    | 1/2) ¥225                                                                                                    | (内) 3日以内 4日<br>0 0                                                                                                    | 以内 5日以<br>0                                                   | 内 6日以内 7)<br>0 0                                                              | 티니아 8日以上<br>0                           | 4合                                                              |         |
| 表示:<br>質問近<br>現場現<br>地質会                                                                                                    | 内容 繁急局いらわせ<br>取得名<br>間、におわせライブ<br>別内容別の回答件設表(繁白<br>建 SH<br>建 SH<br>建 SH<br>建 SH<br>によったまし、支持地<br>新<br>(二)、活面工、支持地                                                                                                    | <ul> <li>県道30号線工事</li> <li>県道30号線工事</li> <li>事前登録数:500K</li> <li>総数:1合わせのみ)</li> <li>総数:1合わせのみ)</li> <li>総数:1合わせのみ)</li> </ul>                                                                                                    |                                                                                                    |                                                                                                    | 以内 5日以<br>0<br>0                                              | 内 6日以内 7/<br>0 0<br>0 0                                                       | 日以内 8日以上<br>0<br>0                      | 대송<br>0<br>0                                                    |         |
| 表示:/<br>質問:<br>-<br>地質点<br>除工方                                                                                                    | 内容 第急局いらわせ<br>利用名<br>間、いまわせライブ<br>利内容部の回答件殺表(気)<br>種 別<br>種 紀<br>種 別<br>種 紀二、支持地、完整<br>防に上、透着工、支持地(第)                                                                                                    | <ul> <li>・</li> <li>・</li></ul> |                                                                                                    | は:50%(1/2)     は、50%(1/2)     し、0     0     0     0     0     0     0     0     0     0     0     0     0     0     0     0     0     0     0     0     0     0     0     0     0     0     0     0     0     0     0     0     0     0     0     0     0     0     0     0     0     0     0     0     0     0     0     0     0     0     0     0     0     0     0     0     0     0     0     0     0     0     0     0     0     0     0     0     0     0     0     0     0     0     0     0     0     0     0     0     0     0     0     0     0     0     0     0     0     0     0     0     0     0     0     0     0     0     0     0     0     0     0     0     0     0     0     0     0     0     0     0     0     0     0     0     0     0     0     0     0     0     0     0     0     0     0     0     0     0     0     0     0     0     0     0     0     0     0     0     0     0     0     0     0     0     0     0     0     0     0     0     0     0     0     0     0     0     0     0     0     0     0     0     0     0     0     0     0     0     0     0     0     0     0     0     0     0     0     0     0     0     0     0     0     0     0     0     0     0     0     0     0     0     0     0     0     0     0     0     0     0     0     0     0     0     0     0     0     0     0     0     0     0     0     0     0     0     0     0     0     0     0     0     0     0     0     0     0     0     0     0     0     0     0     0     0     0     0     0     0     0     0     0     0     0     0     0     0     0     0     0     0     0     0     0     0     0     0     0     0     0     0     0     0     0     0     0     0     0     0     0     0     0     0     0     0     0     0     0     0     0     0     0     0     0     0     0     0     0     0     0     0     0     0     0     0     0     0     0     0     0     0     0     0     0     0     0     0     0     0     0     0     0     0     0     0     0     0     0     0     0     0     0     0     0     0     0     0     0     0     0     0     0 | 以内 5日以<br>0<br>0<br>0                                         | 内 6日以内 7<br>0 0<br>0 0<br>0 0                                                 |                                         |                                                                 |         |
| 表示:<br>質問:<br>現場現<br>地質支<br>度利(1)                                                                                                    | 内容 繁急局いらわせ<br>現場名<br>間、に合わせ3イブ<br>間内容部の回答件設表(開始)<br>間受いないの回答件設表(開始)<br>間受いたの回答件設ま(開始)<br>開始)<br>見ては、使用相純有)<br>時のの。新製品等)                                                                                                    | <ul> <li>・</li> <li>・</li></ul> | 1/2) ¥2.04<br>1EMA 2EM<br>0<br>0<br>0                                                                               |                                                                                                    |                                                               | 内 6日以内 7<br>0 0<br>0 0<br>0 0<br>0 0<br>0 0                                   |                                         | 4章<br>0 0<br>0 0<br>0 0<br>0 0<br>0 0                           |         |
| 表示:<br>東西:<br>現場現<br>地面()<br>品質智                                                                                                    | 内容 緊急局いらわせ<br>現場名<br>間、に合わせ3イブ<br>制内容別の回答件説表(繁白<br>発生)<br>種類是など(中心様、発盤<br>除化(工)、注面工、支持地<br>(注(工法、使用機械等)<br>時(出)、現代機械等)<br>時(出)、酸増力法等                                                                                                    | <ul> <li>県道30号線工事</li> <li>事前登録数:50K(</li> <li>2011合わせのみ)</li> <li>2014月線第)</li> <li>2014月線第)</li> <li>2014月線第)</li> </ul>                                                                                                    | 1/2) <b>S22</b><br>1<br>1<br>1<br>1<br>2<br>0<br>0<br>0<br>0<br>0<br>0                                              |                                                                                                    | は内 5日は<br>0<br>0<br>0<br>0                                    | P1 6日以内1 7/<br>0 0 0<br>0 0 0<br>0 0 0<br>0 0 0                               |                                         |                                                                 |         |
| 表示:<br>現場現<br>地質会<br>地工た<br>過程(5)<br>品質智<br>室全智                                                                                                    | 内容 第急局いらわせ<br>現場名<br>局い会わせライブ<br>利内容部の回答件殺表(気)<br>建 91<br>提起果など(中心後、常盤<br>防化(上工、法番工、支持地)<br>建設要正(単成、管理方法等<br>22度要正(単成、管理方法等<br>22度要正(単成、管理方法等                                                                                                    | <ul> <li>・</li> <li>・</li></ul> | 1/2) ¥2.01<br>12.001 22.0<br>0<br>0<br>0<br>0<br>1                                                                  |                                                                                                    |                                                               | 内 6日に内 7<br>0 0 0<br>0 0 0<br>0 0<br>0 0<br>0 0<br>0 0<br>0 0                 | 0 11<br>0 1<br>0 1<br>0 1<br>0 1<br>0 1 | 合計<br>0 00<br>0 00<br>0 00<br>0 00<br>0 00<br>0 00              |         |
| 表示:<br>現情調<br>地理工<br>支資料(1)<br>高貴智智<br>王工程智                                                                                                    | 内容 緊急局いらわせ<br>現場名<br>同い合わせ3イゴ<br>利内容別の回答件設表(緊急<br>利力容別の回答件設表(緊急<br>発生した)<br>現代二、法面工、支持地<br>気化二法、使用相補有)<br>建設に本、使用相補有)<br>建築(単成、空道54高<br>建築(領意、交通54高)<br>建築(領意、交通54高)<br>建築(第二集、支通54高)                                                                                                    | <ul> <li>・</li> <li>・</li></ul> | 1/2) <b>S22</b><br>0<br>0<br>0<br>0<br>1<br>1                                                                       |                                                                                                    | 以内 5日以<br>0<br>0<br>0<br>0<br>0<br>0<br>0                     | 内 6日以内 71<br>0 0<br>0 0<br>0 0<br>0 0<br>0 0<br>0 0<br>0 0<br>0 0<br>0 0<br>0 |                                         | 合計<br>0 00<br>0 00<br>0 00<br>0 00<br>0 00<br>0 00<br>0 00<br>0 |         |
| 表示:<br>東西:<br>現場現在<br>東京<br>大東京<br>大東京<br>大東京<br>大東京<br>大東京<br>大東京<br>大東京<br>(1)<br>東西:<br>一<br>東西:<br>一<br>東西:<br>一<br>東西:<br>一<br>東西:<br>一<br>東西:<br>一<br>東西:<br>一<br>東西:<br>一<br>東西:<br>一<br>東西:<br>一<br>東西:<br>一<br>東西:<br>一<br>東京<br>一<br>日<br>東京<br>一<br>日<br>日<br>王<br>日<br>日<br>日<br>日<br>日<br>日<br>日<br>日<br>日<br>日<br>日<br>日<br>日<br>日<br>日<br>日 | 内容 第急局、らわせ<br>現場名<br>間、に合わせ3イブ<br>間内容別の回答件設表(型合<br>種を基本など(中心様、常整<br>時代に工、注意工、支持相<br>完成に工法、使用根据等)<br>時間要連(現成、管理方法等<br>管理要連(構成、管理方法等<br>管理要連(構成、管理方法等<br>管理要連(構成、管理方法等<br>)<br>管理要連(構成、管理方法等<br>)<br>管理要連(構成、管理方法等<br>)<br>管理要連(構成、管理方法等<br>)<br>管理要重(構成、管理方法等<br>)<br>管理要重(構成、管理方法等<br>)<br>管理要重(構成、管理方法等<br>)<br>(書)<br>) | <ul> <li>・</li> <li>・</li> <li>・</li> <li>・</li> <li>・</li> <li>・</li> <li>・</li> <li>・</li> <li>を</li> <li>・</li> <li>・</li> <li>・</li> <li>を</li> <li>・</li> <li>・</li></ul> | 1/2) <b>S22</b><br>1<br>0<br>0<br>0<br>0<br>0<br>1<br>0<br>0<br>0<br>0<br>0<br>0<br>0<br>0<br>0<br>0<br>0<br>0<br>0 | Image: Source (1/2)           0         0           0         0           0         0           0         0           0         0           0         0           0         0           0         0           0         0           0         0           0         0                                                                                                    | 以内 5日以<br>0<br>0<br>0<br>0<br>0<br>0<br>0<br>0<br>0<br>0<br>0 |                                                                               |                                         |                                                                 |         |

≪分析結果の回答日数の算出方法について≫

問い合わせが登録されてから、最終的な回答までの時間を日数として計算しています。

問い合わせー覧画面から分析を行う場合

1 DAY

ワンレス支援

1. 画面上部の

(ワンレス支援アイコン)をクリックします。

<u>このページのトップへ</u>

2. "現場一覧"画面が表示されますので、現場名をクリックします。

| BeingCollaboration      | - Windows Internet | Explorer                                |                                                               |                   |                  |          |
|-------------------------|--------------------|-----------------------------------------|---------------------------------------------------------------|-------------------|------------------|----------|
| ه کې                    |                    |                                         |                                                               | v 4 (             | Google           | P        |
| 🕈 🔅 🌈 BeingCollabo      | oration            |                                         |                                                               | <u>a</u> -        | 0 · @ · 0 *-90 · | 0 7-NO · |
| BeingCollab             | oration            |                                         |                                                               |                   |                  |          |
| 2008年10月28日(火           | た) 友引              |                                         | 現場大郎   遷埠                                                     | 19字 1 個人19字 1     | 「製約機械」へルプーム      | 10791 1  |
| 1 ()<br>1-074-9 ().0000 |                    | 0 1 0 0 0 0 0 0 0 0 0 0 0 0 0 0 0 0 0 0 | E 4 5                                                         | ■ ■<br>■ 2-228- 8 | A C3<br>- 6      | ,        |
| 0 11.9-11<br>0 11.9-    | -92                |                                         |                                                               |                   |                  |          |
| 表示内容                    | 1 MIP M            |                                         |                                                               |                   | 分析 ダウンロード        |          |
| -                       |                    | 現場名                                     | 未解決回答希望日                                                      | 未解決回答利度日          | 未解決助/件数          |          |
|                         | 第39号線工事            |                                         | 2008/10/31                                                    | 2008/11/03        | 2/3              |          |
|                         |                    |                                         |                                                               |                   | 1_20             |          |
|                         |                    |                                         |                                                               |                   |                  |          |
|                         |                    | BeingColl.<br>Copyright 2005-2011       | aboration Version 51600<br>BEDKD Co., Ltd. All Rights Reserve | d                 |                  |          |
| クが表示されました               |                    |                                         |                                                               |                   | 1/3-2>           | 100K ·   |

3. "問い合わせ一覧"画面が表示されますので、 分析 (分析ボタン)をクリックします。

| BeingColk      | doration - Windows Interr | set Explorer        |                              |                      |            |                  |              |
|----------------|---------------------------|---------------------|------------------------------|----------------------|------------|------------------|--------------|
| <b>G</b> - [   | 6                         |                     |                              |                      | ⊻ + ×      | Google           | ρ.           |
| * * 6          | BeingCollaboration        |                     |                              |                      | 💁 • 🖸      | - 🖶 • 🔂 K-900 -  | · ② ツール② ・ ' |
| Reina          | Collaboration             |                     |                              |                      |            |                  | 1            |
| Denig          | conaboration              |                     |                              |                      |            |                  |              |
| 2006年10.       | 月28日(火)友引                 |                     | 123                          | 8 太郎   <u>梁明19</u> 元 | HALDE   S  |                  | 1272E        |
| 1<br>1-17-1-12 | (100MU) (200MU) 72.4-252  | 788276 2754-4       | 20100 NoTes 72-7-            | + 10181101 BH        | 7-970- 8-6 | 1 C3<br>+        |              |
| B. 10705       | -18                       |                     |                              |                      |            |                  |              |
|                |                           |                     |                              |                      |            |                  |              |
|                | 🌽 मम्म-भ 🔛 🖬 🗠            | 0 <del>12</del>     |                              |                      |            |                  |              |
|                | 10.0 cl                   |                     |                              |                      |            |                  |              |
|                | 式用名: 県道39号録工事             |                     |                              |                      |            |                  |              |
|                | 問い合わせ一覧 全ての間。             | >会わせ 💌              |                              |                      | ļ          | 新規作成 另析          |              |
|                | 件名                        | 민준수값은 민준제대          | 8 2684                       | 皇神日時                 | 処理状況       |                  |              |
|                | 波材(類似品、新製品等)              |                     |                              |                      |            |                  |              |
|                | →並元可算公式目示量<br>進入の件        | 2008/10/25          | 2008/10/20 15:07:04          | 2008/10/20 08:32:22  | 終了         | 大更 別称            |              |
|                | 安全管理關連(標識、交通              | (紙得具、安全施設等)         |                              |                      |            |                  |              |
|                | 🕗 イヨ川の理由について              | 2008/10/31 2008/11/ | 03 2008/10/28 16:05:38       | 2008/10/20 08:32:22  | 耕了         | 次更 前時            |              |
|                | その他                       |                     |                              |                      |            | Concerned Second |              |
|                | 遺殖用地変統の性                  |                     | 投稿なし                         | 2008/10/28 15:02:22  | 回答待ち       | 安更 粉除            |              |
|                |                           |                     |                              |                      | . t        | このページのトップへ       |              |
|                |                           |                     |                              |                      |            |                  |              |
|                |                           |                     |                              |                      |            |                  |              |
|                |                           |                     | Rate of all the south of the |                      |            |                  | _            |
|                |                           |                     | beingconaboration Ve         | rsion 5.1600         |            |                  |              |
| - クガ表示され       | 5.02                      |                     |                              | 1 1 1 1              | <b>Q</b> 1 | 29-291           | € 1008 •     |

4. "ワンデーレスポンス分析結果"画面が表示されます。

"問い合わせ一覧"画面に戻る場合は、上部メニューの 💼 (問い合わせアイコン)をクリックします。

| <b>1</b> (2) - (2)                                                                        |                                                                                                    |                                                                                                    |           |              |                                                 |                                                          | ~                                                             | 4 X                                                           | Google                                                             |                                                                                                   |        | 0        |
|-------------------------------------------------------------------------------------------|----------------------------------------------------------------------------------------------------|----------------------------------------------------------------------------------------------------|-----------|--------------|-------------------------------------------------|----------------------------------------------------------|---------------------------------------------------------------|---------------------------------------------------------------|--------------------------------------------------------------------|---------------------------------------------------------------------------------------------------|--------|----------|
| 🔅 🧭 BeingCollab                                                                           | boration                                                                                                    |                                                                                                    |           |              |                                                 | 1                                                        | • 🖾                                                           |                                                               | > ~-5@ •                                                           | 0 9-N                                                                                             | ©•®•   |          |
| BeingColla                                                                                | boration                                                                                                    |                                                                                                    |           |              |                                                 |                                                          |                                                               |                                                               |                                                                    |                                                                                                   |        |          |
|                                                                                           |                                                                                                    |                                                                                                    |           | 1.05         |                                                 |                                                          |                                                               | 0.000 L 400                                                   |                                                                    |                                                                                                   |        |          |
| 2008#10月28日 C                                                                             | 27.251                                                                                                    |                                                                                                    |           | T31. B       | 2.40                                            | 9.9110.2                                                 | 1 18.44                                                       | 202   98                                                      | emex   2                                                           | <u>965 I</u>                                                                                      | H27.7F | <u> </u> |
| 1 (1) (1) (1) (1) (1) (1) (1) (1) (1) (1                                                  | ₩                                                                                                    | 10 E C                                                                                                    | ] 🔁       | 7/24         | 12                                              | , B                                                      | 9-27                                                          | 20- 0-W                                                       | 1 Ca<br>•-> •7W                                                    |                                                                                                   |        |          |
| 17 - A - L - 7 - R - 7 - 64                                                               | 604 W.                                                                                                    |                                                                                                    |           |              |                                                 |                                                          |                                                               |                                                               |                                                                    |                                                                                                   |        |          |
| 223 - VA#2AN                                                                              | 16102                                                                                                    |                                                                                                    |           |              |                                                 |                                                          |                                                               |                                                               |                                                                    |                                                                                                   |        |          |
| / 現場                                                                                      |                                                                                                    |                                                                                                    |           |              |                                                 |                                                          |                                                               |                                                               |                                                                    |                                                                                                   |        |          |
|                                                                                           |                                                                                                    |                                                                                                    |           |              |                                                 |                                                          |                                                               |                                                               |                                                                    |                                                                                                   |        |          |
|                                                                                           |                                                                                                    |                                                                                                    |           |              |                                                 |                                                          |                                                               |                                                               |                                                                    |                                                                                                   |        |          |
|                                                                                           | (                                                                                                    |                                                                                                    |           |              |                                                 |                                                          |                                                               |                                                               |                                                                    |                                                                                                   |        |          |
| 表示内容                                                                                      | 第二部第二部の日本                                                                                                    |                                                                                                    |           |              |                                                 |                                                          |                                                               |                                                               |                                                                    |                                                                                                   |        |          |
|                                                                                           | 現場名                                                                                                    | 県道39号線工事                                                                                                    |           |              |                                                 |                                                          |                                                               |                                                               |                                                                    |                                                                                                   |        |          |
|                                                                                           |                                                                                                    |                                                                                                    |           |              |                                                 |                                                          |                                                               |                                                               |                                                                    |                                                                                                   |        |          |
|                                                                                           | たいかいかん/1                                                                                                    | 本論教授教:50%(                                                                                                    | 1/21 間白き  |              | D#(1/2)                                         |                                                          |                                                               |                                                               |                                                                    |                                                                                                   |        |          |
|                                                                                           | 間、い合わせタイプ                                                                                                    | 事前登録数:50K(                                                                                                    | 1/2) 緊急的  | 2.44.001 : 5 | 0\$(1/2)                                        |                                                          |                                                               |                                                               |                                                                    |                                                                                                   | 1      |          |
|                                                                                           | 聞い合わせタイプ                                                                                                    | 事前登録数:50K(                                                                                                    | 1/2) 緊急的  | 2.84.82 : 5  | 0 <b>%(1/</b> 2)                                |                                                          |                                                               |                                                               |                                                                    |                                                                                                   | 1      |          |
|                                                                                           | 間、合わせライブ                                                                                                    | 非前型暴致:50K(                                                                                                    | 1/2) 123  | 2.89.62 - 5  | 08(1/2)                                         |                                                          |                                                               |                                                               |                                                                    |                                                                                                   | 1      |          |
| SH FEERING                                                                                | 間、1合わせ9イブ<br>1合利の回答件数表(緊急                                                                                                    | 事前登録数:50N(<br>版:1合わせのみ)                                                                                                    | 1/2) 1221 | 2.84 62 : 5  | 016(1/2)                                        |                                                          |                                                               |                                                               |                                                                    |                                                                                                   |        |          |
| SHI FEER A.                                                                               | 間い会わせタイプ<br>「容別の回答件教表の案金                                                                                                    | 事前登録数:50%(<br>問い合わせのみ)                                                                                                    | 1/2) 1221 | 2.84.62 - 5  | 01014 -                                         | 1055                                                     | 이야 주요!                                                        | 이야 기름 더                                                       | ets a 🛱 LJ F                                                       | <b>4</b> #                                                                                        |        |          |
|                                                                                           | 間、1合わせ3イブ<br>1回前の回答件数表開き<br>種 別<br>1日のど(中人の、予約5                                                                                                    | 事前登録数:50%(<br>図、)合わせのみ) 日本は長が高)                                                                                                    | 1/2) \$21 | 1.1149 3 E   | 0%(1/2)<br>나바 4日                                | 니까 5日)<br>0                                              | )<br>이 (111)<br>이 (111)                                       | 과학 7日 사                                                       | 内日以上                                                               | 合計                                                                                                |        |          |
| 質問別(内<br>現場測量<br>(の数金)4                                                                   | 間、1会わせタイプ<br>1等部の回答件数表保急<br>種 別<br>経具など(中心様、常整約<br>(十二、本典書)                                                                                                    | 事前登録数:50%(<br>語い合わせのみ)<br>8、用地境界線等)<br>2%)                                                                                                    | 1/2) ¥23  | 0<br>0       | 0 N (1 / 2)                                     | 니아 5日)<br>0<br>0                                         | 以内 6日4<br>0<br>0                                              | 네마 7日니<br>0                                                   | 内 8日以上<br>0 0                                                      | 송환<br>0                                                                                           |        |          |
| 質問詞(P<br>現場測量<br>地質条件<br>協力方法                                                             | 間、1合わせ3イブ<br>1<br>1<br>1<br>1<br>1<br>1<br>1<br>1<br>1<br>1<br>1<br>1<br>1                                                                                        | 事前登録数:50%(<br>語い合わせのみ)<br>5. 用地境界線高)<br>5時)                                                                                                    |           | 1.1119 3 E   | 01(1/2)                                         | 니며 5日)<br>0<br>0                                         | 0<br>0<br>0                                                   | 시에 가든 나시<br>0<br>0                                            | 内 8日以上<br>0 0<br>0 0                                               | 송화<br>0<br>0                                                                                      |        |          |
| 賃證到内<br>現場測量<br>地質条件<br>除工方法<br>液分類の                                                      | <ul> <li>問、合わせ3イブ</li> <li>(本部の回答件計表/零金<br/>種 別</li> <li>総集など(中心様、常整)</li> <li>(土工、治蚕工、支持地数)</li> <li>(土工、法用紙構業)</li> <li>(ユ、使用機構業)</li> <li>(ユ、使用機構業)</li> </ul> | 事前登録数:50%(<br>(数)(合わせのみ)<br>(5) 用地地界線等)<br>(等)                                                                                                  |           |              | 0 K (1 / 2)                                     | 以内 5日)<br>0<br>0<br>0                                    | 以内 6日4<br>0<br>0<br>0                                         | 에서 가용 나<br>0<br>0<br>0                                        | 内 8日以上<br>0 0<br>0 0<br>0 0<br>0 0                                 | 송왕<br>0<br>0<br>0<br>0                                                                            |        |          |
| 質問別内<br>現場測量<br>地質条件<br>施工方法<br>資材(期)<br>二、完全                                             | 間、会わせ3イブ<br>物容別の回答件説表(零急<br>種 91)<br>短期など(中心線、完整料<br>(土工、油面工、実特考醒<br>(工工、使用器械等)<br>切点、教製品等)<br>要は(40年、使用合称素)                                                      | <ul> <li>事前登録数:50%(</li> <li>(合わせのみ)</li> <li>(二わせのみ)</li> <li>(二和地境界線等)</li> <li>(場)</li> </ul>                                                |           |              | 0 K(1 / 2)                                      | 以内 5日)<br>0<br>0<br>0                                    | 以内 6日4<br>0<br>0<br>0<br>0                                    | 2019 7日以<br>0<br>0<br>0<br>0                                  | 内 8日以上<br>0 0<br>0 0<br>0 0<br>0 0                                 | 송화<br>0<br>0<br>0<br>0                                                                            |        |          |
| 質問詞(4)<br>現場測量<br>地質条件<br>除工方法<br>変形(明白<br>品質管理<br>安全管理                                   | <ul> <li>(1)、40セライブ</li> <li>(1)、40セライブ</li> <li>(1)、1)、1)、1)、1)、1)、1)、1)、1)、1)、1)、1)、1)、1</li></ul>                                                              | <ul> <li>事業登録数:50%(</li> <li>(合わせのみ)</li> <li>(高わせのみ)</li> <li>(高地清界線等)</li> <li>(等)</li> <li>(二十二十二十二十二十二十二十二十二十二十二十二十二十二十二十二十二十二十二十</li></ul> |           | 2 44 CR = 5  | 011(1/2)<br>0<br>0<br>0<br>0<br>0               | 以内 5日)<br>0<br>0<br>0<br>0                               | は内 6日 4<br>0<br>0<br>0<br>0<br>0                              | 시작 7日 나<br>0<br>0<br>0<br>0<br>0                              | 1 나日8 바<br>0 0<br>0 0<br>0 0<br>0 0<br>0 0                         | 2000<br>000<br>000<br>000<br>000000000000000000000                                                |        |          |
| 賃 間到4匹<br>現場測量<br>地質条件<br>除工方力<br>高質管理<br>石字製管理<br>工製管理                                   | <ul> <li>(1)、(2)せ3イジ</li> <li>(1)、(2)、(2)、(2)、(2)、(2)、(2)、(2)、(2)、(2)、(2</li></ul>                                                                                | <ul> <li>事業登録数:50%(</li> <li>(金わせのみ)</li> <li>(金わせのみ)</li> <li>(金は長等)</li> <li>(本会は長等)</li> <li>(本会は長等)</li> </ul>                              |           | 2 44 CR = 5  | 01(1/2)<br>0<br>0<br>0<br>0<br>0<br>0<br>0<br>0 | LUPI 5 🗄 I<br>0<br>0<br>0<br>0<br>0                      | 以内 6日)<br>0<br>0<br>0<br>0<br>0<br>0<br>0                     |                                                               | 1 나 日 8 박<br>0 0 0<br>0 0 0<br>0 0 0<br>0 0 0                      | 2010<br>2010<br>2010<br>2010<br>2010<br>2010<br>2010<br>2010                                      |        |          |
| 質問到4年<br>現得別量<br>地質会社<br>地質会社<br>地工方品<br>質能理<br>安全管理<br>石室管理<br>石屋管理<br>種品<br>物(<br>個)    | <ul> <li>(3)、会わせ3イジ</li> <li>(3)、会わせ3イジ</li> <li>(4)、(4)、(4)、(4)、(4)、(4)、(4)、(4)、(4)、(4)、</li></ul>                                                               | <ul> <li>事前登録数:50%(</li> <li>(四)((四)(四)((四)(四)((四)((四)((四)((四)((四)((</li></ul>                                                                  |           | 2 44 Ch = 5  |                                                 | 0<br>0<br>0<br>0<br>0<br>0<br>0<br>0<br>0<br>0<br>0<br>0 | 以内 6日1<br>0<br>0<br>0<br>0<br>0<br>0<br>0<br>0<br>0           | 以内 7日以<br>0<br>0<br>0<br>0<br>0<br>0<br>0<br>0<br>0<br>0<br>0 |                                                                    | 2000<br>000<br>000<br>000<br>000<br>000<br>0000000000000                                          |        |          |
| 質問詞(P<br>現場)現<br>地質為什<br>地質為什<br>地質方法<br>変材(別)の<br>品質管理<br>若立物理<br>工程管理<br>種道物()<br>(日本物) | (13)、会わせライブ<br>(13)、会わせライブ<br>(14)、(14)、(14)、(14)、(14)、(14)、(14)、(14)、                                                                                            | <ul> <li>事業登録数:50%(</li> <li>(合わせのみ)</li> <li>(高わせのみ)</li> <li>(高化清界線等)</li> <li>(音句せのみ)</li> <li>(本)</li> <li>(二の調整等)</li> </ul>               |           |              |                                                 |                                                          | 以内 6日)<br>0<br>0<br>0<br>0<br>0<br>0<br>0<br>0<br>0<br>0<br>0 | XIN 781 K<br>0<br>0<br>0<br>0<br>0<br>0<br>0<br>0<br>0        | 内 8日以上<br>0 0 0<br>0 0 0<br>0 0<br>0 0<br>0 0<br>0 0<br>0 0<br>0 0 | 合計<br>0<br>0<br>0<br>0<br>0<br>0<br>0<br>0<br>0<br>0<br>0<br>0<br>0<br>0<br>0<br>0<br>0<br>0<br>0 |        |          |

≪分析結果の回答日数の算出方法について≫

問い合わせが登録されてから、最終的な回答までの時間を日数として計算しています。

# ■ ワンレス支援

ダウンロード

12. ワンデーレスポンスの協議内容をダウンロードするには

1. 画面上部の ワンレス支援アイコン)をクリックします。

(ダウンロードボタン)をクリックします。

2. "現場一覧"画面が表示されますので、協議内容をダウンロードしたい現場のチェックボックスをチェックして、

| C BeingCollaboration - Windows Interne | t Explorer                               |                                                              |               |                     |                  |
|----------------------------------------|------------------------------------------|--------------------------------------------------------------|---------------|---------------------|------------------|
| <b>G</b> • <b>6</b>                    |                                          |                                                              | <u> </u>      | Google              | P -              |
| 🚖 🕸 🌈 BeingCollaboration               |                                          |                                                              | <u>م</u>      |                     | -90.07-10.       |
| BeingCollaboration                     |                                          |                                                              |               |                     | X                |
| 2006年10月28日 (火)友引                      |                                          | 現場太郎   🧱                                                     | 1921 1 111192 | 影約遺稿 山川             | 2   <u>8272E</u> |
| 100000 USBND 100000 100000             | 10 10 10 10 10 10 10 10 10 10 10 10 10 1 | 图 名 法<br>8745 72/2+ 12/89192                                 | B S           | A Co<br>++++++ ++++ |                  |
| <b>炭場→</b> 覧                           |                                          |                                                              |               |                     |                  |
| <i>⊖</i> 现场→覧                          |                                          |                                                              |               |                     |                  |
| 表示内容 第三中 💌                             |                                          |                                                              |               | 分析 ダウンロ             | - 14             |
| •                                      | 現場名                                      | 未解決回答希望日                                                     | 未解決国等期保日      | 未解決数/件数             |                  |
| □ お菓メディカル工業                            |                                          |                                                              |               | 0./0                |                  |
| □ <u>\$239</u> €%IT                    |                                          | 2008/10/31                                                   | 2008/11/03    | 2/3                 |                  |
|                                        |                                          |                                                              |               | 1_201-508-2         | 25               |
|                                        |                                          |                                                              |               |                     |                  |
|                                        |                                          |                                                              |               |                     |                  |
|                                        |                                          |                                                              |               |                     |                  |
|                                        |                                          |                                                              |               |                     |                  |
|                                        | BeingColla<br>Copyright 2005-2011 8      | boration Version 51600<br>IEBNG Co., Ltd. All Rights Reserve | ы             |                     |                  |
| ページが表示されました                            |                                          |                                                              |               | 😜 インターネット           | € 100K •         |

ワンデーレスポンス協議内容データの作成処理を行いますと「データ作成状況案内」画面が表示されます。サーバー側の処理状況に応じて順番にデータの作成が行われます。

作成されるデータ容量が小さい場合は、この時点で「現在の状態」が「実行完了」と表示されます。

データ作成一覧へ移動(データ作成一覧へ移動ボタン)をクリックします。

| 🌈 BeingCollaboration - Windows Interne | et Explorer                                                                                  |
|----------------------------------------|----------------------------------------------------------------------------------------------|
| <b>G</b> • <b>E</b>                    | 💌 🗟 🎸 🗙 🗟 Google 🛛 🖉 🧝                                                                       |
| 🚖 🏉 BeingCollaboration                 | A • B • B • B • Ø • Ø • Ø • Ø • Ø                                                            |
| BeingCollaboration                     |                                                                                              |
| 2012年8月16日(木)                          | <u>環境設定</u>   個人設定  契約情報  ヘルブ  ログアウト                                                         |
| ↑ ② □ □<br>トップページ 現場管理 通知時期 ワンレス支援     |                                                                                              |
| データ作成状況案内                              |                                                                                              |
| 🥖 現場一覧                                 |                                                                                              |
|                                        |                                                                                              |
| 下記のデータ作成が完了しました。<br>作成内容の詳細については通知参    | ∲照機能の「データ作成一覧」より確認できます。                                                                      |
|                                        | データ作成一覧へ移動 戻る                                                                                |
| 現場                                     | No.1_20120802_現場A                                                                            |
| データ作成実行日                               | 2012/08/16 01:29:30                                                                          |
| データ作成期間                                | 2012/08/16 01:29:31 ~ 2012/08/16 01:29:31                                                    |
| 現在の状態                                  | 実行完了                                                                                         |
| 内容                                     | ワンレス支援ダウンロード                                                                                 |
|                                        |                                                                                              |
|                                        |                                                                                              |
|                                        |                                                                                              |
|                                        |                                                                                              |
|                                        | BeingCollaboration Version 52000<br>Copyright 2005-2012 BEING Co., Ltd. All Rights Reserved. |
| レー・・・・・・・・・・・・・・・・・・・・・・・・・・・・・・・・・・・・ | 🕒 心々ーネット 🎣 🔹 🕄 100% ・                                                                        |

作成されるデータ容量が大きい場合は、「現在の状態」が「実行完了」になっていない場合があります。ワンデーレス

ポンス協議内容データの作成が完了すると、画面上部の

(通知参照アイコン)から表示される通知一覧に

「ワンレス支援ダウンロードデータ作成完了のお知らせ」という通知が追加されます。

ギータ作成が完了している場合、データ作成状況一覧画面で、作成したワンデーレスポンス協議内容データ名をクリックします。

| BeingCollaboration - Windows Internet Explorer |                                 |                                                 |                        |
|------------------------------------------------|---------------------------------|-------------------------------------------------|------------------------|
| <b>)</b> • E                                   |                                 | 🔽 🔄 😽 🗙 🔀 Google                                | P =                    |
| C C BeingCollaboration                         |                                 | 👌 🔹 l                                           | a - 🗉 🖶 r 🗗 🛷 🎯 😵      |
| BeingCollaboration                             |                                 |                                                 |                        |
| 2012年8月16日(木)                                  |                                 | 環境設定  個人設定                                      | 図約情報   ヘルブ   ログアウト     |
|                                                | ・ル 文書管理 掲示板 アン                  | 2 12 回 回 12 12 12 12 12 12 12 12 12 12 12 12 12 | ▲ C3<br>I- ホームページ ●开始品 |
| <b>データ作成状况→覧</b>                               |                                 |                                                 |                        |
| 📋 通知一覧 👒 転送設定 🧾 データ作成状況                        | 一覧                              |                                                 |                        |
|                                                |                                 |                                                 |                        |
| リストのテーダ作成状況を既読にするには選択後日                        | 就読」ホタンを、削除するには                  | い自時(」ホタンをクリックして 下さい                             | )•                     |
|                                                |                                 |                                                 |                        |
| ■ 未 現場                                         |                                 | 作成日時                                            | 状態                     |
| □ • No.1_20120802_現場A ワンレス支                    | <u> 援ダウンロード</u>                 | 2012/08/16 01                                   | :40:21 実行完了            |
|                                                |                                 |                                                 | <u>たこのページのトップへ</u>     |
|                                                |                                 |                                                 |                        |
|                                                |                                 |                                                 |                        |
|                                                |                                 |                                                 |                        |
|                                                |                                 |                                                 |                        |
|                                                |                                 |                                                 |                        |
|                                                | BeingCollaboration Versi        | ion 5.20.00                                     |                        |
| Convriet                                       | it 2005-2012 BEING Co. Ltd. All | Rights Reserved                                 | - L                    |

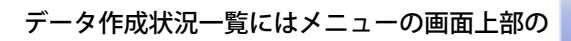

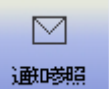

ダウンロード

(通知参照アイコン)から開く事ができます。

(ダウンロードボタン)をクリックします。

5. "データ作成状況詳細"画面が表示されますので、

| C BeingCollaboration - Windows Interne                    | et Explorer                                                                    |                                        |                    |              |          |             |              |
|-----------------------------------------------------------|--------------------------------------------------------------------------------|----------------------------------------|--------------------|--------------|----------|-------------|--------------|
| <b>⊘</b>                                                  |                                                                                |                                        | 3 <del>4 ×</del> [ | 8 Google     |          |             | P -          |
| A BeingCollaboration                                      |                                                                                | nite and the second                    |                    | <b>⊡</b> • ⊠ | -        | • 🗗 🔇       | * 🔅 🔞 * 🙎    |
| BeingCollaboration                                        |                                                                                |                                        |                    |              |          |             |              |
| 2012年8月16日(木)                                             |                                                                                | 瓕                                      | 境設定  個             | 人設定!         | 契約情報     | <u> ヘルプ</u> | <u>ログアウト</u> |
| <ul> <li>         ・・・・・・・・・・・・・・・・・・・・・・・・・・・・・</li></ul> | ご         ご         と           プロセスナビ         スアジュール         文書智慧         掲行板 | ペート 200 mm                             |                    | 田<br>ワークフロー  |          | []]<br>电子输品 |              |
| データ作成抗況詳細                                                 |                                                                                |                                        |                    |              |          |             |              |
| 🔓 通知一覧 💊 転送設定                                             | 〒 データ作成状況一覧                                                                    |                                        |                    |              |          |             |              |
|                                                           |                                                                                |                                        |                    |              |          |             |              |
|                                                           |                                                                                |                                        |                    |              |          | 戻る          |              |
| 現場                                                        | No.1_20120802_現場A                                                              |                                        |                    |              |          |             |              |
| データ作成実行日                                                  | 2012/08/16 01:40:21                                                            |                                        |                    |              |          |             |              |
| データ作成期間                                                   | 2012/08/16 01:40:23 ~ 2012/08/16 0                                             | 01:40:23                               |                    |              |          |             |              |
| 現在の状態                                                     | 実行完了                                                                           |                                        |                    |              |          |             |              |
| 内容                                                        | ワンレス支援ダウンロード                                                                   |                                        |                    |              |          |             |              |
| ダウンロード                                                    | ダウンロード (17.47KB)                                                               |                                        |                    |              |          |             |              |
|                                                           |                                                                                |                                        |                    |              |          |             |              |
|                                                           |                                                                                |                                        |                    |              |          |             |              |
|                                                           |                                                                                |                                        |                    |              |          |             |              |
|                                                           |                                                                                |                                        |                    |              |          |             |              |
|                                                           | BeingCollaboration<br>Copyright 2005-2012 BEING Co., I                         | Version 5.20.00<br>Ltd. All Rights Res | erved.             |              |          |             |              |
| ージが表示されました                                                |                                                                                |                                        | 6                  | インターネッ       | <b>-</b> | 4g -        | • • • 100% • |

6. ダウンロード対象として選択された現場の協議内容のファイル(HTML)がZIP形式で圧縮され、ダウンロードを開始し

ます。

≪補足≫

ブラウザによっては、確認ダイアログが表示されます。

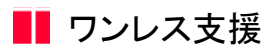

13. 工程表を参照するには

工程表を所持している現場では、ワンレス支援から工程表を参照することができます。<u>→14.「工程表」とは?</u>

1. 画面上部の

1 Der

ワリル支持

(ワンレス支援アイコン)をクリックします。

2. "現場一覧"画面が表示されますので、確認したい現場名をクリックします。

| BeingCollaboration - Windows Internet Explorer  |                                                   |                             |                        |
|-------------------------------------------------|---------------------------------------------------|-----------------------------|------------------------|
| <b>3</b> 0 • Ø                                  |                                                   | <b>× 4 ×</b> 000            | ele 🖉                  |
| 🛊 🔅 🖉 BeingCollaboration                        |                                                   | 💁 • 🖾 ·                     | € • 🔂 K-9@ • @ 7-14@ • |
| BeingCollaboration                              |                                                   |                             |                        |
|                                                 | 1848 -+-00 1 1540                                 | 10/22 1 (01 1 10/22 1 10/24 |                        |
| 2000410/1208 00/201                             | TRANS JOINT 1                                     | 12.2   18A12.2   368-0      | AND I SARE I HERE I    |
| H74-9 KRANDE INDAN 724-201 201-4 STANDE NOTAS   | 7/0+ BRN0                                         | B S A<br>B 9-979- 8-64-9    | CT                     |
| 現場-11                                           |                                                   |                             |                        |
| 0 mm m                                          |                                                   |                             |                        |
| 🤛 13.18-72                                      |                                                   |                             |                        |
|                                                 |                                                   |                             |                        |
| 表示内容 施工中                                        |                                                   | 分析                          | 50%P-K                 |
|                                                 | + 45 + 77 10 + 10 12                              | +45.400 9 900 0 +4          | 210.20 / 01.20         |
| ■ ####################################          |                                                   | HAR DOLD TO HOUSE LO HA     | 0/0                    |
| □ 県道39号線工事                                      | 2008/10/31                                        | 2008/11/03                  | 2/3                    |
| (                                               |                                                   | +                           | Arristante and         |
|                                                 |                                                   |                             | 0-20072-0              |
|                                                 |                                                   |                             |                        |
|                                                 |                                                   |                             |                        |
|                                                 |                                                   |                             |                        |
|                                                 |                                                   |                             |                        |
|                                                 |                                                   |                             |                        |
|                                                 |                                                   |                             |                        |
| BeingCollaborati<br>Conviete 2009-2011 (87390.0 | on Version 5.16.00<br>lo. Ltd. All Rights Reserve | 4                           |                        |
|                                                 |                                                   |                             |                        |

3. "問い合わせ一覧"画面が表示されますので、上部メニューの 🏧 (工程表アイコン)をクリックします。

| SeingCollaboration - Windows In                                                                                                    | ternet Explorer |                   |                      |                 |                       |                     |
|----------------------------------------------------------------------------------------------------|-----------------|-------------------|----------------------|-----------------|-----------------------|---------------------|
| <b>)</b> - 🙍                                                                                                    |                 |                   |                      | v + 3           | Google                | P                   |
| 🔅 🌈 BeingCollaboration                                                                                                    |                 | -                 |                      | <u>a</u> -      | ⊡ · ⊕ · ⊡ <-9         | (E) • (G) 7-11(Q) • |
| BeingCollaboration                                                                                                    | า               |                   |                      |                 |                       |                     |
| 15本(水)日28日 (水)本引                                                                                                    | -               |                   | 現場 大郎                | B1819           |                       | 105725-1            |
|                                                                                                    |                 |                   | 4 b                  |                 |                       | 1 822.21            |
| 15074-59 ILCORECTE 1400000 10555                                                                                                    | 70E0E 200       | -70 SOMENI MOTO   | 8 727-F 888797       | EW 7-978- 8     | -24-2 <b>4191</b> 8   |                     |
| 同い合わせ一覧                                                                                                    |                 |                   |                      |                 |                       |                     |
| 0 O.m.                                                                                                    | 10.001          |                   |                      |                 |                       |                     |
| 🕗 19.18—91 🖬 🖬                                                                                                    | に合わせ            |                   |                      |                 |                       |                     |
|                                                                                                    |                 |                   |                      |                 |                       |                     |
| 現現名: 県道39号線工                                                                                                    | <b>\$</b>       |                   |                      |                 |                       |                     |
| 問い合わせ一覧 全ての                                                                                                    | )問い合わせ 💌        |                   |                      |                 | 新規作成 分析               | 3                   |
| 件名                                                                                                    | 874X8 8         | 吉利禄日 更新           | BH \$#               | 日時 処理状況         |                       |                     |
| 波利《類似品、新製品                                                                                                    | \$)(#)          |                   |                      |                 |                       |                     |
| □  □  □  □  □  □  □  □  □  □  □  □  □  □  □  □  □  □  □  □  □  □  □  □  □  □  □  □  □  □  □  □  □  □  □  □  □  □  □  □  □  □  □  □  □  □  □  □  □  □  □  □  □  □  □  □  □  □  □  □  □  □  □  □  □  □  □  □  □  □  □  □  □  □  □  □  □  □  □  □  □  □  □  □  □  □  □  □  □  □  □  □  □  □  □  □  □  □  □  □  □  □  □  □  □  □  □  □  □  □  □  □  □  □  □  □  □  □  □  □  □  □  □  □  □  □  □  □  □  □  □  □  □  □  □  □  □  □  □  □  □  □  □  □  □  □  □  □  □  □  □  □  □  □  □  □  □  □  □  □  □  □  □  □  □  □  □  □  □  □  □  □  □  □  □  □  □  □  □  □  □  □  □  □  □  □  □  □  □  □  □  □  □  □  □  □  □  □  □  □  □  □  □  □  □ | 2008/10/25      | 2008/10/2         | 0 15:07:04 2008/10/2 | 0 08 32 22 14 7 | 大更 別時                 | 3                   |
| 安全管理関連《標識、                                                                                                    | 交通派得員、安全第1      | 良裕)               |                      |                 |                       |                     |
|                                                                                                    | 2008/10/01 200  | 8/11/03 2008/10/2 | 8 16:05:38 2008/10/2 | 0 00:02:22 84 7 | 実更 削除                 |                     |
| その他                                                                                                    |                 |                   |                      |                 |                       |                     |
| 遺加用地面積の持                                                                                                    |                 | 投稿                | Kal. 2008/10/2       | 8 15:02:22 回答持ち | 安更 約5%                |                     |
|                                                                                                    |                 |                   |                      |                 | t_ <u>20*+98897</u> 1 | 2                   |
| ·                                                                                                    |                 |                   |                      |                 |                       |                     |
|                                                                                                    |                 | BeingCollabo      | ration Version 51600 |                 |                       |                     |

4. 対象の現場に複数の工程表が設定されている場合、別ウィンドウで"工程表一覧"画面が表示されます。

工程表が1つだけ設定されている場合は、工程表ファイルをダウンロードします。

| 現場「県道39号線工事」の工程表を一                              | 覧表示します。                                                                                                    |                                 |                   |        |                      |                 |  |
|-------------------------------------------------|----------------------------------------------------------------------------------------------------|---------------------------------|-------------------|--------|----------------------|-----------------|--|
| 本日より3日以内に 💛 (文書通加) 🧧                            | (文書変更) 🦰 硼酸酊が行なわ                                                                                                    | れました。                           |                   |        |                      |                 |  |
|                                                 |                                                                                                    |                                 |                   |        |                      | 913 I           |  |
| ◎(13) 常線工事-工程表→智                                |                                                                                                    |                                 |                   |        |                      |                 |  |
| 県連39号県工事-工程表一覧<br>                              | 2014                                                                                                    | 240                             | 740               | ****** | 44.1-4               | +1.75           |  |
| 南道39亏線工事-工程表一覧<br>文書名                           | 284                                                                                                    | 2000                            | 夏新日               | W128   | <b>サ</b> √ズ          | ****            |  |
| 県連39町線工事-工程表→覧<br>文書名<br>工程表.en/                | 全球者<br>システム管理者                                                                                                    | <b>登林日</b><br>2008/10/20        | 更新日<br>2008/10/24 | #128   | サイズ<br>27KB          | ****            |  |
| 中国39号第三章-工程表一覧<br>文書名<br>工程表 enf<br>工程表(最終).e+f | <ul> <li>         会社         システム管理者         システム管理者         システム         システム         システム         システム         システム         システム         システム         システム         システム          システム         システム<!--</td--><td>全株日<br/>2008/10/20<br/>2008/10/20</td><td>更新日<br/>2008/10/24</td><td>W128</td><td>9-4≭<br/>27KB<br/>92KB</td><td>+#5<br/>参照<br/>参照</td><td></td></li></ul> | 全株日<br>2008/10/20<br>2008/10/20 | 更新日<br>2008/10/24 | W128   | 9-4≭<br>27KB<br>92KB | +#5<br>参照<br>参照 |  |

5. 工程表行の右の 参照

このページのトップへ

(参照ボタン)をクリックすると、工程表ファイルをダウンロードできます。

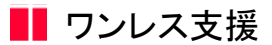

14.「工程表」とは?

あらかじめ現場毎に「工程表」とするファイルを指定することで、日報・スケジュール・ワンレス支援機能利用時に、対象 現場の工程表を手軽に参照することができる機能です。

工程表を参照しながら各機能を利用することで意思決定をスピーディに行うことができ、作業が円滑に進むようサポートします。

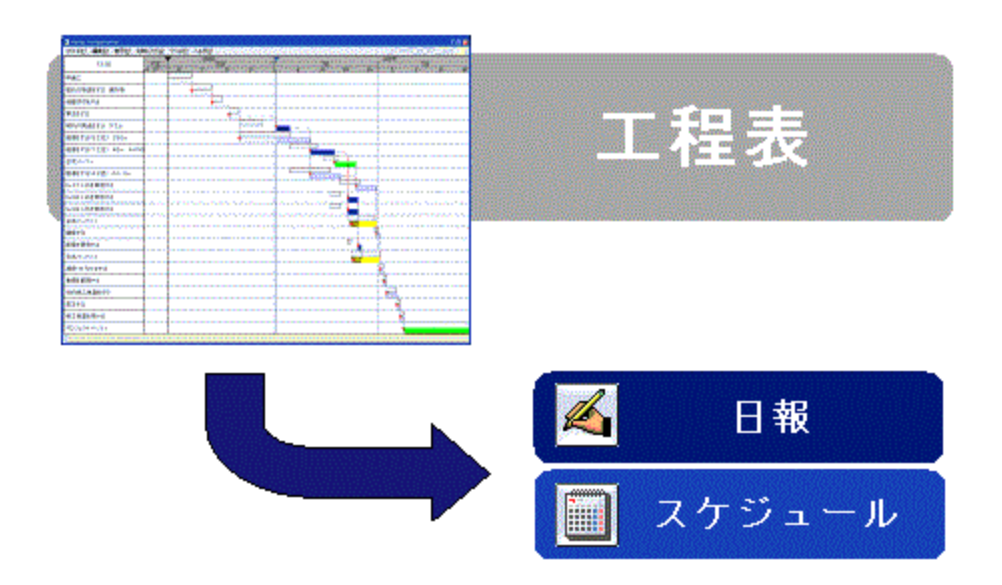

## 【工程表を設定する】

工程表は以下の機能から設定することができます。

(施工プロセスナビ・現場管理機能では、工程表ファイルが既に2つ以上管理されている場合にのみ設定できます。) 現場ごとに、複数の工程表を指定することができます。

- 文書管理(詳細は別紙「オンラインヘルプ-文書管理」の下記をご覧ください)
  - →「5.ファイル(文書)を追加するには」
  - →「6.ファイル(文書)情報を変更するには」
  - →「13.ファイル(文書)の版を改訂するには」
- 施工プロセスナビ

→ 別紙「オンラインヘルプ-施工プロセスナビ」-「31.工程表を管理するには」

• 現場管理

→ 別紙「オンラインヘルプ-現場管理」-「8.工程表を管理するには」

【工程表参照を利用する】

工程表は以下の機能から参照することができます。

これにより、意思決定を迅速に行うことができます。

● 日報

日報入力時に工程表を表示します。

→ 別紙「オンラインヘルプ-日報」-「9.工程表を参照するには」

• スケジュール

現場のスケジュールを管理する際に工程表を表示します。

→別紙「オンラインヘルプ-スケジュール」-「17.工程表を参照するには」

ワンレス支援

問い合わせの内容確認/回答入力時に、決裁の根拠となる工程表を表示します。

→ 「13.工程表を参照するには」